# Prestador de Serviços

# Conteúdo

| A Ficha de Serviços    |
|------------------------|
| Os Recibos 5           |
| Como imprimir?         |
| As Listagens           |
| Clientes               |
| Consulta9              |
| Inclusão11             |
| Alteração              |
| Exclusão13             |
| Serviços14             |
| Consulta               |
| Inclusão17             |
| Alteração              |
| Exclusão               |
| Fechamento21           |
| Receber                |
| Consulta24             |
| Inclusão               |
| Alteração              |
| Exclusão               |
| Baixa                  |
| Recibos                |
| Relatórios             |
| Recebidas e a Receber  |
| Serviços por Status    |
| Serviços por Tipo      |
| Administrador          |
| Meu Cadastro           |
| Meus Pagamentos        |
| Meu Plano              |
| Data dos Acessos40     |
| Backup41               |
| Tela Clientes42        |
| Tela Serviços43        |
| Tela Receber44         |
| Configurar Recibos45   |
| Outras Configurações46 |
| Controle de Acessos47  |

# A Ficha de Serviços

A inclusão e andamento dos eventos, são registrados na ficha de serviços, desde sua abertura até o encerramento.

Para iniciar um serviço, utilize a opção <u>SERVIÇOS-INCLUSÃO</u> Para alterar os eventos, da ficha de serviços, use a opção <u>SERVIÇOS-ALTERAÇÃO</u> Segue abaixo a descrição desta ficha.

#### PERSONALIZAÇÃO DA FICHA

Todos os campos sinalizados em vermelho, na ficha, podem ser alterados através da opção <u>ADMINISTRADOR-TELA SERVIÇOS.</u>

Os títulos, dos dados cadastrais do cliente podem ser alterados, através da opção <u>ADMINISTRADOR-</u> <u>TELA CLIENTES</u>

Para alterar o logotipo, use a opção ADMINISTRADOR-MEU CADASTRO-ALTERAR LOGO

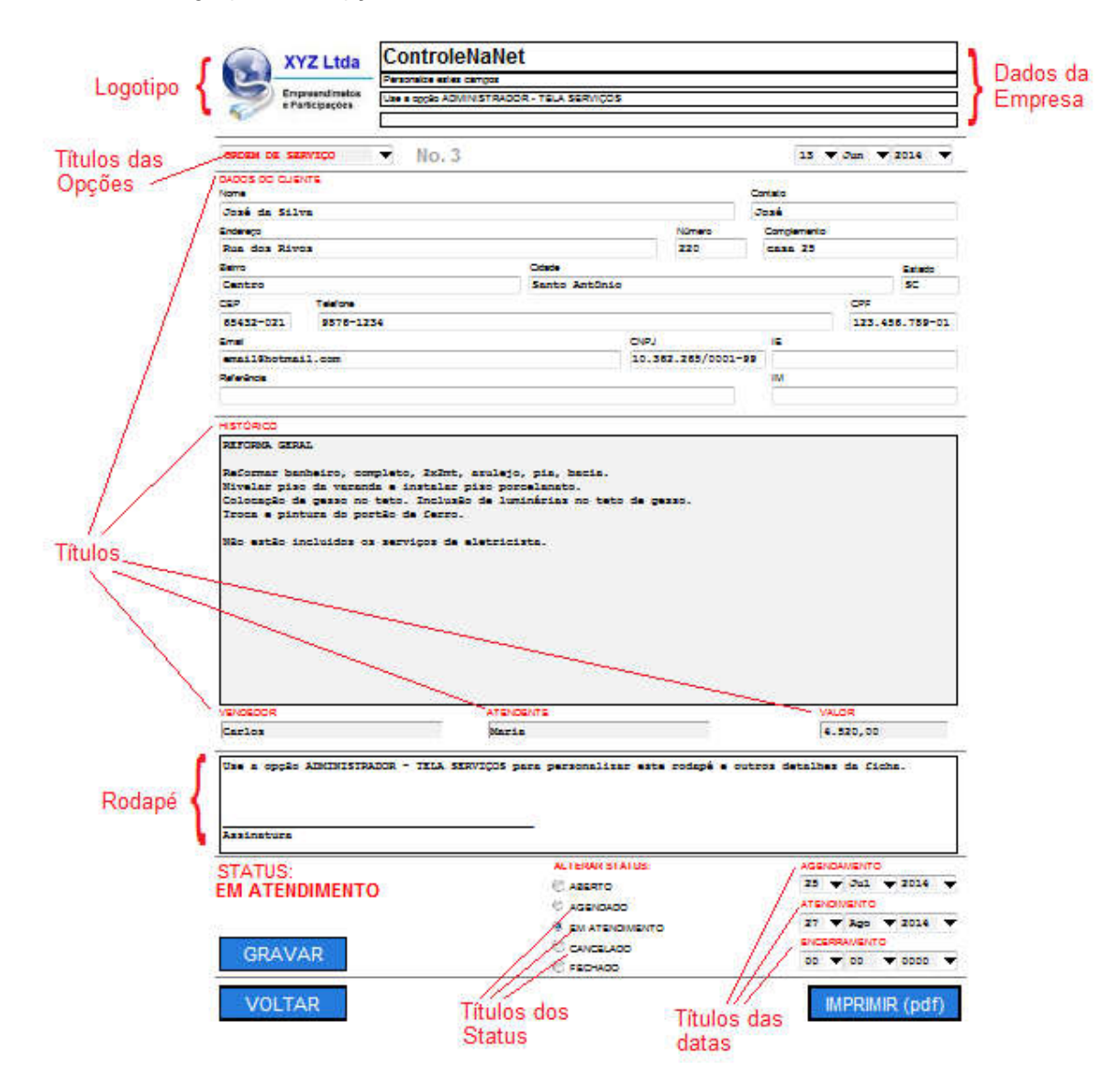

#### PREENCHIMENTO DA FICHA

Os campos com os dados dos clientes, são importados automáticamente, quando a ficha é incluida. Todos os campos sinalizados em verde, na ficha, podem ser alterados através da opção <u>SERVIÇOS-ALTERAÇÃO</u>

Estes dados deverão ser alterados, acompanhando a evolução do Serviço.

Prestador de Serviços

A ficha pode sem impressa a qualquer momento, através da opção IMPRIMIR(pdf). O número do orçamento inicia no número 1 e é incrementado automáticamente.

|                | -                        | ControleNa              | Net                   |                      |              |                                   |
|----------------|--------------------------|-------------------------|-----------------------|----------------------|--------------|-----------------------------------|
|                | XYZ Ltda                 | controlentu             | Not.                  |                      |              |                                   |
|                | Empreendimetre           | Personalize estes campo |                       |                      |              |                                   |
|                | e Participações          | Use a oppio ADMINIST    | RADOR - TELA SERVIÇOS | 5                    |              |                                   |
|                |                          | 1                       |                       |                      |              |                                   |
|                |                          | No. 3                   |                       |                      | 13 🔻         | Jun 🔻 2014 🗨                      |
|                | DADOS DO CUENTE          |                         |                       |                      | 1            | <u> </u>                          |
|                | Nome                     |                         |                       | 3                    | Contato      |                                   |
|                | José da Silva            |                         |                       |                      | Jan          |                                   |
|                | Engineco                 |                         |                       | Número               | Complemento  |                                   |
|                | Ros dos Rivos            |                         |                       | 220                  | CB38 25      |                                   |
|                | appenes.                 |                         | Octade                |                      |              | Estado                            |
|                | Cantro                   |                         | Santo Antônio         | • /                  |              | SC                                |
|                | CEP Telefone             |                         |                       |                      |              | CPF                               |
|                | 65432-021 9576-12        | 34                      | /                     | 5                    |              | 123.455.789-0                     |
|                | / Small                  |                         |                       | OVPJ                 | 16           |                                   |
|                | ensil@hotmail.com        |                         |                       | 10.362.265/0001-95   |              |                                   |
|                | Referência               |                         | 1                     |                      | IM           |                                   |
| /              | -                        | 1                       | 1                     |                      |              |                                   |
|                |                          | 1                       |                       |                      |              |                                   |
| 1              | HISTÓRICO                |                         |                       |                      |              |                                   |
| 1              | PEFORNA GERAL            | 1                       |                       |                      |              |                                   |
| Dados          |                          |                         |                       |                      |              |                                   |
| Iteráveis ==== |                          |                         |                       |                      |              |                                   |
|                |                          |                         |                       |                      |              |                                   |
|                | VEXOSOOR                 |                         | TENDONTE              |                      | VAU          | OR                                |
|                | Carlos                   |                         | teris                 |                      | 4.3          | 120, uu                           |
|                |                          |                         |                       |                      | 1.00         |                                   |
|                | Use a'mppio AIMINISTR    | ADOR - TELA SERVIC      | OS para personalis:   | ar este rodapé e out | ros detalhes | de Ciche.                         |
|                | Assingture               |                         | -                     |                      |              |                                   |
|                | OTATUC.                  |                         | ALL LEVAN ST          | AUS                  | AGENO        | WENTO                             |
|                | STATUS:<br>EM ATENDIMENT |                         | C ASSRTO              |                      | 25 -         | Jul - 2014                        |
|                | EM ATENDIMENT            |                         | C according           | -                    | ATENO        | NEWTO                             |
|                | ALTERADO COM 9           | SUCESSO                 | 1                     |                      | 27 -         |                                   |
|                |                          | and the second lite     | TO EM ATEN            | Cityles (C)          |              | App ¥ 2014                        |
|                |                          |                         |                       |                      | ENTER        | Ago ¥ 2014                        |
|                | GRAVAR                   |                         | C CANCELAS            | 00                   | SNCEPP       | Ago V 2014                        |
|                | GRAVAR                   |                         |                       | 00<br>0              | 00 -         | Ago ▼ 2014<br>W/ENTO<br>00 ▼ 0000 |

Para que as alterações tenham efeito clique em GRAVAR.

# **Os Recibos**

A emissão dos recibos é feita a partir da opção <u>RECEBER-RECIBOS</u> É necessário que os valores, estejam cadastrados no contas a receber, para que o recibo possa ser

emitido.

Segue abaixo a descrição do recibo.

PERSONALIZAÇÃO DO RECIBO

Os campos do recibo, podem ser alterados através da opção <u>ADMINISTRADOR-CONFIGURAR</u> <u>RECIBOS</u>

PREENCHIMENTO DO RECIBO Selecione a opção <u>RECEBER-RECIBOS</u>

# **Como imprimir?**

É possível imprimir a Ficha de Serviços e o Recibo. Use a opção IMPRIMIR(pdf), nas telas de Serviços ou Recibo Para atender a todos os tipos de impressoras, é gerado um arquivo em formato pdf. Este arquivo é que deve ser impresso. Também pode ser salvo, no seu computador. É necessário que o AdobeReader, esteja instalado em seu computador. Este programa, pode ser baixado diretamente, do site da Adobe: <u>http://get.adobe.com/br/reader/</u>

Seguem abaixo os modelos que serão impressos.

## SERVIÇOS: (ORÇAMENTO, ORDEM DE SERVIÇO, PEDIDO, ETC...)

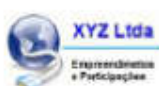

ControleNaNet Personalize setse campos Une a opção ADMINISTRADOR - TRLA SERVIÇOS

| DADDS OD CLIENTS    |                |                                         |           |                |  |  |
|---------------------|----------------|-----------------------------------------|-----------|----------------|--|--|
| Nacione             |                |                                         | Curato    |                |  |  |
| Jost da Silva       |                |                                         | Jos 4     |                |  |  |
| Endesign            |                | Notes                                   | Completie | 100            |  |  |
| Bus dos Rivos       |                | 220                                     | Cand 3    | 25             |  |  |
| Raim.               | Cidade         | Fe                                      |           |                |  |  |
| Centro              | Santo An       | Santo Antônio                           |           |                |  |  |
| CEP Testore         | 0.010001000000 | di (V.S.)S                              |           | 09F            |  |  |
| 65432-021 9876-1234 |                |                                         |           | 123.456.789-01 |  |  |
| Fnat                |                | CNRU                                    | ÷         |                |  |  |
| email@hotmail.com   |                | 10.362.265/0001-95                      |           |                |  |  |
| Reference           |                | 000000000000000000000000000000000000000 | IN        |                |  |  |

HISTORICO REFORMA GREAL

Reformar banbairo, completo, 2x2mt, sculejo, pia, hacia. Niveler piso de varande e instalar piso porcelanato. Colocação de gesso no teto. Inclusão de luminárias no teto de gesso. Truce e pinture do portão de ferro. Não estão incluidos os serviços de eletriciste.

| Carlos                                     | Maria                           | 4.520,00                   |
|--------------------------------------------|---------------------------------|----------------------------|
| Ume a opção ADMINISTNADOR - TELJ<br>ficha. | SERVIÇOS para personalizar este | rodapă e outros datalhas d |

## RECIBO:

| <b>R\$</b> [4:545,44                                |
|-----------------------------------------------------|
|                                                     |
|                                                     |
| querente e cinco reais e quarente e quetro centavos |
|                                                     |
|                                                     |
|                                                     |
|                                                     |
|                                                     |

# **As Listagens**

Duarante as várias opções de consultas, os dados são exibidos em listagens. Segue abaixo os elementos que englobam a listagem.

A quantidade de linhas da listagem, podem ser configuradas na opção <u>ADMINISTRADOR-OUTRAS</u> <u>CONFIGURAÇÕES</u>

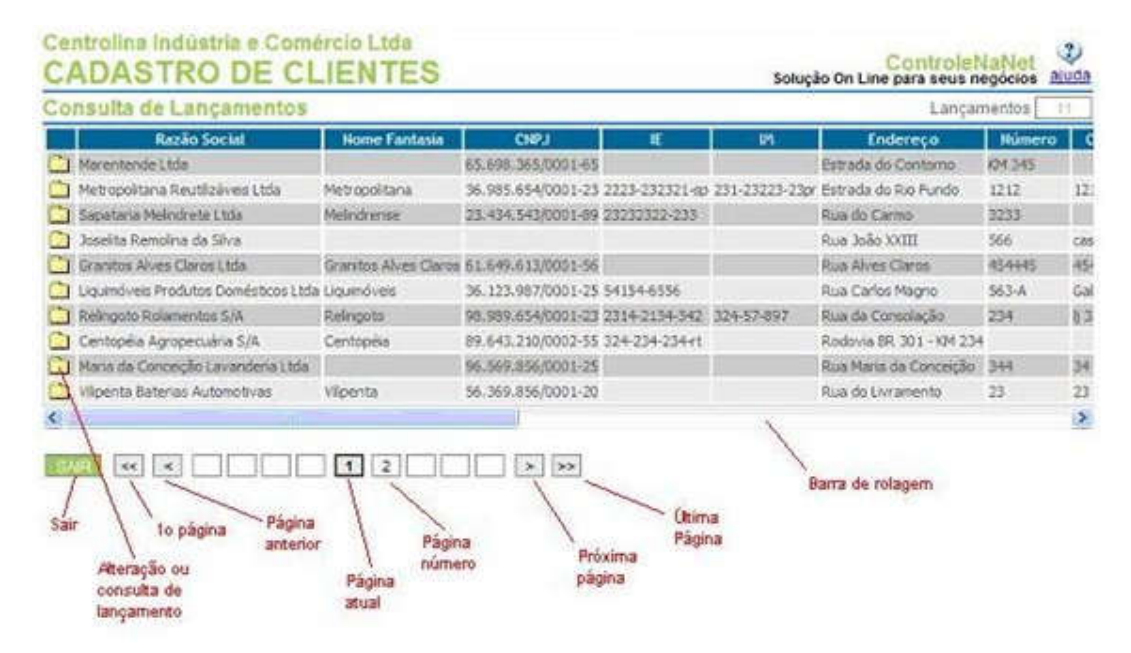

# Clientes

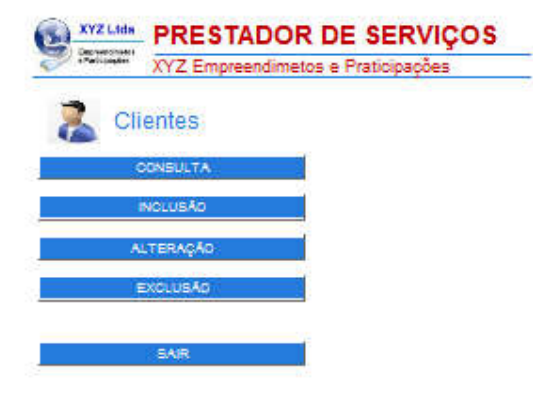

## Consulta:

Para efetuar uma consulta, aos dados cadastrais, ou a ficha financeira do Cliente.

<u>Inclusão:</u> Para efetuar inclusão de Clientes.

<u>Alteração:</u> Use esta opção, para fazer alterações, nos dados do Cliente.

<u>Exclusão:</u> Use esta opção, para excluir um Cliente.

Sair: Retorna ao menu principal.

## Consulta

Filtro de Consulta:

Para efetuar uma consulta preencha os campos com os dados que deseja localizar. Esta tela funciona como um filtro para consultas.

Exemplo:

Quero localizar todos os clientes que tem a palavra 'Ltda' na Razão Social e que tem a palavra 'Rua' e no campo Endereço e que são do estado 'SP'. Para efetuar esta consulta coloque Ltda no campo nome, Rua no campo endereço e selecione SP no campo estado. Tecle CONSULTAR.

Para consultar todos os dados existentes no cadastro, sem restrições, clique em CONSULTAR, sem preencher nenhum campo.

| -         |         |       | C          |         |
|-----------|---------|-------|------------|---------|
| -         |         | -     | Canglanana |         |
|           | Citer ( |       |            | Sec.    |
| Miles     | 2.5     |       |            | C**     |
| -         |         | DIFN. |            |         |
| alativa a |         |       | N          |         |
|           |         |       |            |         |
| 2004-20   |         |       |            |         |
|           |         |       |            |         |
|           |         |       |            |         |
| SAIR      |         |       |            | CONSULT |

Após clicar em CONSULTAR a listagem abaixo será exibida.

Para exibir a tela com os dados do cliente clique no ícone 🗀 correspondente.

Para exibir a tela financeira do cliente clique no ícone \$ correspondente.

| interiore | o client | e cicando em 👘        | u clove em | Sam ver a ft | the financene | Ordene a tabala |                |             |        |         |
|-----------|----------|-----------------------|------------|--------------|---------------|-----------------|----------------|-------------|--------|---------|
| -         | -11      | 1 1000                |            | 0.01         | 1.01.1.0      | -               | - Kenner       | 1 September | Meet.  | 1.0     |
| ø.        | S        | Values Results Robert | -          |              |               | Real and a      |                |             |        |         |
| 1         | s        | India Sta             | 100        |              |               | Ariston         |                |             | Orte   |         |
| 1         | S        | Name Indian           |            |              |               | Automotic       | - <del>-</del> | -1          | Sela - | Lots 10 |
|           |          |                       |            |              |               |                 |                |             |        |         |

Ficha com Dados do Cliente

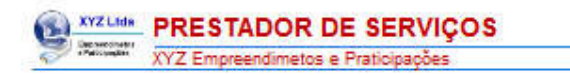

Clientes - CONSULTA 📩

| Karra                    |         |                  | Cartain                                                                                                    |        |
|--------------------------|---------|------------------|----------------------------------------------------------------------------------------------------|--------|
| melumia renewa pirarenia | 10      |                  | and a second second sec |        |
| Internal Contraction     |         | Normal Statement | Complements                                                                                                    |        |
| na 31 ap 31              |         |                  |                                                                                                    |        |
| Lam.                     | (C.     |                  |                                                                                                    | a late |
|                          |         |                  |                                                                                                    |        |
| CBP Teleform             |         |                  | 0.00                                                                                                    |        |
|                          |         |                  |                                                                                                    |        |
| tel .                    |         | 0.003            |                                                                                                    |        |
|                          |         |                  |                                                                                                    |        |
| Relatives                |         |                  | M                                                                                                    |        |
|                          |         |                  |                                                                                                    |        |
|                          |         |                  |                                                                                                    |        |
| Depler I                 | Spring? |                  |                                                                                                    |        |
|                          |         |                  |                                                                                                    |        |
| Country in               |         |                  |                                                                                                    |        |
| and Sent li              |         |                  |                                                                                                    |        |
|                          |         |                  |                                                                                                    |        |
|                          |         |                  |                                                                                                    |        |
|                          |         |                  |                                                                                                    |        |
|                          |         |                  |                                                                                                    |        |
|                          |         |                  |                                                                                                    |        |

VOLTAR

Ficha Financeira do Cliente

| CON            | ISULTA                         | <u> </u>        |              |
|----------------|--------------------------------|-----------------|--------------|
| and the City   |                                |                 |              |
| se da Silvi    | 8                              |                 |              |
| Color Color    | State State                    | Annual Concerts | Hereset      |
| ****           | 10000000000                    | 120.0123        | MICTOR 1418  |
| 1000 00 00 000 | A REAL PRINT DOL TO THE OWNER. | 10.61           | MEDIDID 1018 |
| 100 0 0 00     | LINE IS IN THE                 | UR.21 8 2       | 1001001018   |
| COL 12 24 204  | 12481312121                    | LORB 84         | MOLDO1178    |
| 10.05          | 144121 10 10 10 10             | 1211            | 1001021-14   |
| 100 10 10 10 H | 1,897,88 (0) (0) (0) (0)       | 100.00          | MOLDC 1/2 a  |
|                |                                |                 |              |

# Inclusão

Para efetuar uma inclusão preencha os campos com os dados desejados. Caso o número de lançamentos atinja o limite para seu plano, você deverá excluir registros ou atualizar seu plano para mais lançamentos.

| Cadastro de | Clientes |          |           | 16.1     |
|-------------|----------|----------|-----------|----------|
| lain:       |          |          | IN        | CLUSAO 1 |
|             |          | Norman . | Cargarana |          |
| (m.)        |          |          | 1.1       | 100      |
|             |          |          | 1.00      |          |
|             |          | DIFU.    |           |          |
| adwa        |          |          | -         |          |
|             | a        |          |           |          |
|             |          | •        |           |          |
|             |          |          | ~         |          |
|             |          |          |           |          |

Clique em GRAVAR,para finalizar a inclusão.

|   | NCLUIDO CON SUC | 06880 | INCL | JSÃO 📙 | Talabian |     |
|---|-----------------|-------|------|--------|----------|-----|
| - |                 |       |      | 1.000  |          | 000 |
|   |                 | 541   |      |        | 1000     |     |
|   |                 |       |      |        |          |     |
|   |                 |       |      | *      |          |     |
|   |                 |       |      |        |          |     |

# Alteração

Ao acessar a alteração será exibida a listagem de todos os registros cadastrados, ordenados pelo campo da primeira coluna (Nome).

Para alterar um registro tecle na pasta 🗀 correspondente.

| ~      | Cadas<br>ALTERA       | tro de Clientes<br>AÇÃO |            |       |          |              |        |     |
|--------|-----------------------|-------------------------|------------|-------|----------|--------------|--------|-----|
| (line) | No.                   | Onlain Dill             | Balances - | No. 1 | Segurate | Mint         | Ower   |     |
| R      | National North Tailor | ai Neta                 | fur I n II |       |          |              |        |     |
| 1      | Della Disi            | 244                     | Rode New   |       |          | <b>Deriv</b> |        | -   |
| 1      | Hyper 1/Dro           |                         |            | =     |          | 210          | Sea Ch | 1 P |
| 10     | Handbildha            |                         |            |       |          |              |        |     |
| 2      | **                    |                         |            |       |          |              |        |     |
| 1=     |                       | - ayır                  |            |       |          |              |        |     |

Na ficha do cliente, digite os dados que deseja alterar.

|                                    |        |      | ALT        | ERAÇÃO |
|------------------------------------|--------|------|------------|--------|
| tana<br>melanta contena circontina |        |      | -          |        |
| na 3 ap 3                          | (S)(). | -    | Carglanada | 26-    |
| laine .                            |        |      |            |        |
| CEP Televe                         |        |      |            | 09     |
| 64                                 |        | Dir. | <u>i</u>   |        |
| falsowa                            |        |      | N          |        |
|                                    |        |      |            |        |
| Pagesel 👻                          | 275m2  | -    |            |        |
| Charlegia                          |        |      |            |        |
|                                    |        |      | 2          |        |

Clique em GRAVAR, para finalizar a alteração.

|                    | ALTERAÇÃO        |
|--------------------|------------------|
| tanta tanan managa | Contras<br>Texas |
| 31 m 70            |                  |
|                    | 1 (              |
|                    |                  |
|                    |                  |
|                    |                  |
| -                  |                  |
|                    |                  |
|                    |                  |

# **Exclusão**

Ao acessar a exclusão será exibida a listagem de todos os registros cadastrados, ordenados pelo campo da primeira coluna (Nome).

Para excluir um registro, tecle na pasta correspondente.

|   | EXCLUS                  | AO           |              |        |           |        |      |    |
|---|-------------------------|--------------|--------------|--------|-----------|--------|------|----|
| - | X DI LOP                | Detaile Diff | - Dates -    | Kines  | Grapowite | - Sine |      | Ť. |
| × | Parlama Nationa Roberto | Tarle .      | As 2 as 2    |        |           |        |      |    |
| ¢ | Industria               | ini i        | Action from: | #      |           | Sada   |      |    |
| < | New IrGre               |              | Automotion ( | - HI 1 | -         | Sele:  | ban. | 17 |
| ¢ | New Miles               |              |              |        |           |        |      |    |
| £ | mana 11                 |              |              |        |           |        |      |    |

Na próxima tela confirme, se deseja realmente, excluir o registo.

| Cad       | astro de Cl       | ientes             |                              |            |        |
|-----------|-------------------|--------------------|------------------------------|------------|--------|
|           |                   | 00.00.000000       |                              | EX         | CLUSÃO |
|           | Os langamentos ex | ATEN<br>oluidos nã | c <u>Ao</u><br>o poderão ser | recuperado | s.     |
| de metric | MA .              |                    |                              |            |        |
|           |                   | 42230              |                              |            | •<br>  |
| -         |                   |                    |                              |            |        |
|           |                   |                    | 0.00                         | AC         |        |
|           |                   |                    | 11.                          |            |        |
| 200       | 1.000             |                    |                              |            |        |
| _         |                   |                    |                              |            |        |
| 20<br>20  |                   |                    |                              |            | 3      |
|           |                   |                    |                              |            |        |
|           |                   |                    |                              |            | ,      |

Para concluir, clique em EXCLUIR.

Confirmando a exclusão, o registro será eliminado e não poderá mais ser recuperado.

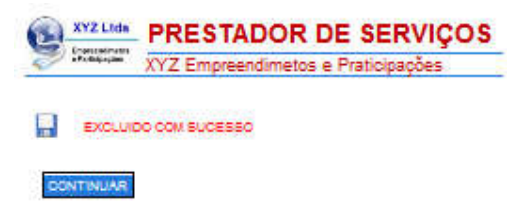

# **Serviços**

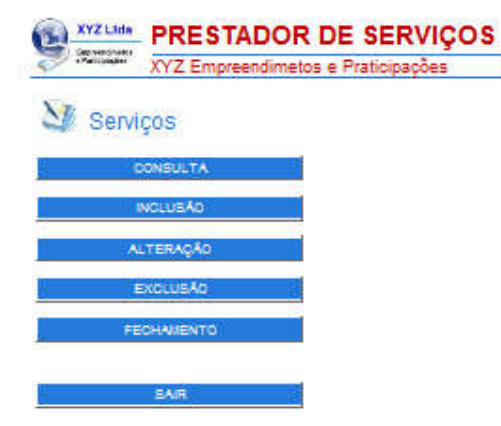

## Consulta:

Para efetuar uma consulta ou para imprimir Orçamentos e Serviços.

### Inclusão:

Para efetuar inclusão de Orçamentos e Serviços.

## <u>Alteração:</u>

Use esta opção para fazer alterações ao longo da execução de Orçamentos e Serviços.

## Exclusão:

Use esta opção para excluir, Orçamentos e Serviços.

### Fechamento:

Para efetuar fechamento de Orçamentos e Serviços e colocar os dados no Contas a Receber.

Sair: Retorna ao menu principal.

## Consulta

Para efetuar uma consulta ou imprimir, preencha os campos com os dados que deseja localizar.

Existem 3 formas de acessar determinada ficha de serviço:

Consulta por Número Digite o número do serviço e clique em CONFIRMAR.

Consulta por Nome Selecione o nome e clique em CONFIRMAR. Para consultar todos os dados existentes no cadastro, sem restrições, clique em CONSULTAR, sem selecionar nenhum campo.

Consulta por Filtro

Esta tela funciona como um filtro para consultas. Preencha os campos que deseja localizar e clique em CONFIRMAR. Exemplo: Quero localizar todos os ORÇAMENTOS entre 03/02/2014 e 06/06/2014. Para efetuar esta consulta, selecione a data inicial, a data final. Em 'Tipo' digite 'ORÇAMENTO'. Tecle CONSULTAR. Para consultar todos os dados existentes no cadastro, sem restrições, clique em CONSULTAR, sem preencher nenhum campo.

| NE CONK         | DUILTA Fishe de                         | Capitona                                                                                                    |
|-----------------|-----------------------------------------|----------------------------------------------------------------------------------------------------|
| Se CON          | SOLTA - Ficha de                        | Serviços                                                                                                    |
| ELECIONE UN TR  | PO DE CONSULTA:                         |                                                                                                    |
| CONSULTATION NO | WERD.                                   |                                                                                                    |
| CARC .          | 1                                       | CONFIRMAR                                                                                                    |
|                 |                                         | and the second second sec |
| THE R. L.       | Mari-                                   |                                                                                                    |
| -               | (1) (1) (1) (1) (1) (1) (1) (1) (1) (1) |                                                                                                    |
| LISTAR TODOS    |                                         |                                                                                                    |
|                 |                                         | CONFIRMAR                                                                                                    |
|                 |                                         | 3. A                                                                                                    |
| CONSULTA POR H  | LINKO                                   |                                                                                                    |
| an band         | seter                                   | 20 <b>2</b> 0-2007-0000                                                                                                    |
|                 |                                         | CHORE C TRACK C MIT                                                                                                    |
| -               |                                         |                                                                                                    |
|                 | 1913                                    |                                                                                                    |
|                 | 004                                     |                                                                                                    |

Se for selecionada a Consulta por Nome ou a Consulta por Filtro, será exibida uma listagem, onde o registro deverá ser selecionado, clicando na pasta

| 1000                                                                                                    | La Contra da | In the second second |                              | and the second second | Carlos Al   | and the barriers of | Car Constant |
|----------------------------------------------------------------------------------------------------|--------------|----------------------|------------------------------|-----------------------|-------------|---------------------|--------------|
| and in the local distribution of the local distribution of the local d |              | Data                 | Desig                        |                       | Lea         | UNDEDCK             | AMOUNT       |
| 2                                                                                                    |              | 21.26 214            | Harrison Revision Submission |                       |             |                     |              |
| 2                                                                                                    | 3            | 2224                 | Harland Restarch Roberton    |                       | -           |                     |              |
| 0                                                                                                    | ¥.           |                      | Test de Stre                 | PERCENT               | 000.00      | Dree 1              | these        |
| 1                                                                                                    | 10 A         | 12 22 224            | Ded da Bira                  | Moroc                 | 100-000     |                     |              |
| ø                                                                                                    | 4            | 1410,224             | -                            |                       | 49-00       |                     |              |
| 0                                                                                                    | ×.           | 1.2.2.2.1            | Planario Nethola Salierian   | 1000                  | et/moles/to |                     |              |
| 1                                                                                                    | #            | 12 22 22 14          | Tarieri Netichi Kaleriai     |                       | -           |                     |              |
| 0                                                                                                    | 4            | -                    | -                            |                       | -           |                     |              |

Após a seleçao acima ou no caso da Consulta por Número, será exibida a tela de serviço solicitada.

| le. 10 12/08/291       | i.a.    |                             |                            | ABE     |
|------------------------|---------|-----------------------------|----------------------------|---------|
| 1008 00 CLBN/N         | 40.     |                             | Carlate                    |         |
| utante reneral niconti |         | 2011                        |                            |         |
| 2                      |         |                             | Cardenaria                 |         |
|                        |         |                             |                            | . Balan |
|                        |         |                             |                            | dHar.   |
|                        |         |                             | î .                        |         |
| R.                     |         | EXAL                        |                            |         |
|                        |         |                             | -                          |         |
| 0913                   |         |                             |                            |         |
| -                      |         |                             |                            |         |
|                        |         |                             |                            |         |
|                        | 17 calm |                             | 00.00                      |         |
|                        | LINKOLA |                             | 200                        |         |
|                        |         | andal a source annual a sta | 962 <b>5</b> 4<br>4.27     |         |
|                        |         |                             | 100<br>42<br>4             |         |
|                        |         | nage o come vences a size   | 2005<br>12<br>1            |         |
|                        |         |                             | 21.00<br>1.00<br>•         |         |
|                        |         |                             | scool<br>200<br>R Cestanot |         |

# Inclusão

Para efetuar uma inclusão, selecione o nome do cliente que deseja incluir e clique em CONFIRMAR.

| XYZ Empreend     | metos e Praticipações |
|------------------|-----------------------|
| Ficha de Serviço | s INCLUSÃO            |
|                  | CONFIGURE             |

Na próxima tela, verifique se os dados estão corretos e tecle em CONTINUAR.

Caso o número de lançamentos atinja o limite para seu plano, você deverá excluir registros ou atualizar seu plano para mais lançamentos.

|                          | ATE Emplet | 200000003 C 110 |     |           |          | UBUSRIO Marco                                                                                                    | a stagnamatic |
|--------------------------|------------|-----------------|-----|-----------|----------|----------------------------------------------------------------------------------------------------|---------------|
| Fich                     | a de Servi | ços             |     |           |          |                                                                                                    |               |
|                          |            |                 |     | IN        | CLUSÃO 🔒 |                                                                                                    |               |
| -                        |            |                 |     | Carlain   |          | Table the Company                                                                                                    | -             |
| lana a                   |            |                 | New | Cargonana |          | Distantion of the local distance of the local distance of the loca |               |
| Les.                     |            | Cite            |     |           | a com    |                                                                                                    |               |
| ar w                     | 4          |                 |     |           | -        | 75744                                                                                                    |               |
|                          |            | 0.0             | 1   |           |          | 2000 C                                                                                                    |               |
| Name of Street, or other |            |                 |     |           |          | Carlotette                                                                                                    |               |
|                          |            |                 |     |           |          | _                                                                                                    |               |
|                          |            |                 |     |           |          |                                                                                                    |               |

A próxima tela, será a tela de digitação dos serviços.

Os dados do cliente são preenchidos automáticamente pelo sistema.

O logotipo de sua empresa pode ser incluido ou alterado na opçao ADMINISTRADOR-MEU CADASTRO.

O cabeçalho com o Nome, dados da empresa, o radapé e demais títulos e campos fixos, podem ser alterados em <u>ADMINISTRADOR-TELA SERVIÇOS.</u>

Nesta tela é possível incluir:

O TIPO de serviço:

O sistema vem pré configurado com os tipos: ORÇAMENTO, ORDEM DE SERVIÇO e PEDIDO. Caso deseje outros títulos faça a alteração na opção <u>ADMINISTRADOR-TELA SERVIÇOS.</u>

DATA:

A data em que foi feita a inclusão.

HISTÓRICO: Descrição do serviço que está sendo executado. O STATUS de serviço:

O sistema vem pré configurado com os tipos: ABERTO, AGENDADO, EM ATENDIMENTO, CANCELADO e FECHADO. Caso deseje alterar os títulos use a opção <u>ADMINISTRADOR-TELA SERVIÇOS.</u>

DATAS de acompanhamento.

O sistema vem pré configurado com os títulos: AGENDADAMENTO, ATENDIMENTO e ENCERRAMENTO. Caso deseje alterar os títulos use a opção <u>ADMINISTRADOR-TELA SERVIÇOS.</u>

Para que a inclusão seja concluida clique em GRAVAR.

Após a gravação é possível imprimir clicando em IMPRIMIR(pdf).

Para manutenção durante a execução dos serviços utilize a opção SERVIÇOS-ALTERAÇÃO.

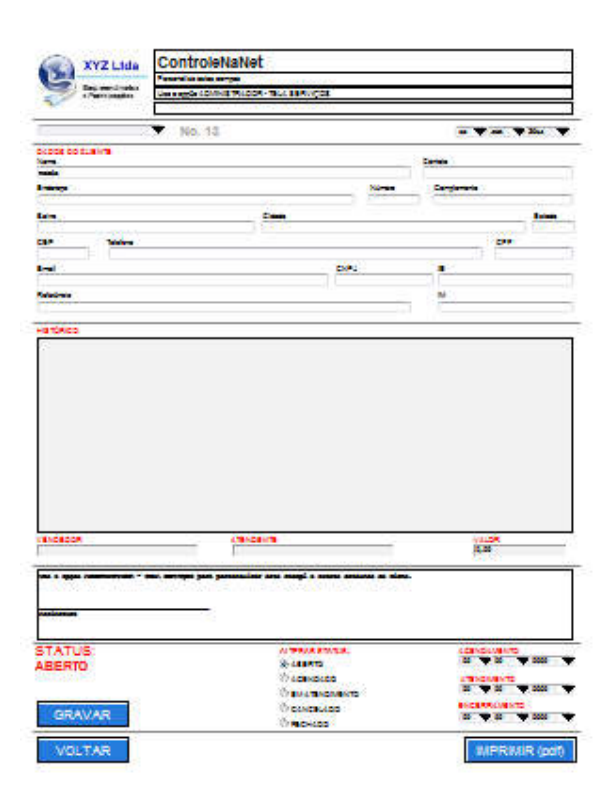

Um exemplo seria o cadastro inicial do serviço como ORÇAMENTO e STATUS:EM ABERTO. Na sequencia o orçamento iria se transformar em ORDEM DE SERVIÇO ou PEDIDO e o STATUS:EM ANDAMENTO.

Estas alterações na ficha, devem sem feitas, através da opção <u>SERVIÇOS-ALTERAÇÃO</u> Na concluão deve ser utilizada a opção <u>SERVIÇOS-FECHAMENTO.</u>

Esta opção altera o STATUS para ENCERRADO e transfere os valores para o CONTAS A RECEBER.

# Alteração

Toda movimentação na ficha de serviços deve ser feita através desta tela.

Para alterar um registro digite o número da ficha ou use a listagem e tecle na pasta 🛄 correspondente.

| 57   | - status    | *** XYZ       | Empreendim                    | tetos e P        | raticipações    | Adjustance, actor Favorineer |
|------|-------------|---------------|-------------------------------|------------------|-----------------|------------------------------|
| X    |             |               |                               |                  |                 | USUSRO marcolasto@nomal.com  |
| 5    | The P       | icha de       | e Serviços                    |                  |                 | ALTERAÇÃO 🚊                  |
| Digh | a número    | e clave CONF  | TRIMAR                        |                  |                 | 0.2                          |
|      |             |               | CONFIRMAR                     |                  |                 | SAIR                         |
| OU - | ione a fich | a staar as an | Ci Ordene a tabele            | usando as set    |                 |                              |
| 1100 |             | -             | Darks                         | - 10             | Teles .         |                              |
| ę.   | +           | 1 24,323      | Hereine Berdulle Relevant     | N 188 - 41       | 10 AC           |                              |
| Ø.   |             | 9323          | Partiente Renductio Robertore | 6                |                 |                              |
| 2    |             | 33,234        | load in Dire                  | SHORI DA MALI (S | 00000           |                              |
| 1    |             | 43,224        | (mildel)                      | 10100            | HD-100          |                              |
| ¢.,  |             | 1223          | Name and Address              | 3 8              | -               |                              |
| 1    |             | 3,24,324      | Participa Bardada Nationas    | 10100            | BH CTEL COMBINE |                              |
| ¢.   | -           | 33.24         | Hariana familia faliana       | - N              | -               |                              |
| ¢.,  | -           | 1000          | NetwinDea                     |                  | CARACTER 1      |                              |
| 1    | -           | 33,224        | even.                         | 1. 1.            |                 |                              |
| 1    | 28          | 12,22,224     |                               |                  | -               |                              |
| ¢.,  |             | 10.00         |                               |                  |                 |                              |
| 10   | - 14        | 10.00.000     | and a                         |                  | APT 2           |                              |

Altere os dados da ficha de acordo com o anadamento dos serviços. Tecle em GRAVAR para que as alterações tenham efeito.

|                                                                 | 1          | Nime<br>Site                | S V V                         | • 30a          |
|-----------------------------------------------------------------|------------|-----------------------------|-------------------------------|----------------|
| ob bo sualina<br>Inde execute disection<br>rege<br>33 ap 33<br> | 1          | Norma<br>Diffe              | Cortes<br>antis<br>Corgionets | -              |
|                                                                 | 1          | Norma<br>Defe               | Carrylewin<br>Carrylewin      |                |
|                                                                 | -          | Norm<br>Contraction         | , <del>Indon</del> a<br>, 199 |                |
| ·<br>·                                                          | -          | DAY.                        |                               | 18             |
|                                                                 |            | 044                         |                               | 10             |
|                                                                 |            | p.eu                        |                               |                |
|                                                                 |            | DAY.                        | 3 C                           |                |
| nicela y                                                        |            |                             |                               |                |
|                                                                 |            |                             |                               |                |
|                                                                 |            |                             | M                             |                |
|                                                                 |            |                             |                               |                |
| 12822M                                                          | cranzanima |                             | 20128                         |                |
|                                                                 |            |                             | 1.14                          |                |
| TATUS:                                                          |            | nen inizia a dat.<br>1913 A |                               |                |
| CHADO                                                           | () CARRED  | 65                          |                               | <b>9</b> , 200 |
|                                                                 | OF ADDINES | 20                          | LININGAUNTO                   | <b>1</b> 200   |
|                                                                 | () BH 6386 | 00/41/10                    | ANC REAL PROPERTY.            | -              |
| GRAVAR                                                          | CONCEL     |                             |                               | -              |
|                                                                 | - Horse    | • <                         |                               |                |
| VOLTAR                                                          |            |                             | MPRIM                         | IR (           |

# **Exclusão**

Ao acessar a exclusão será exibida a listagem de todos os registros cadastrados. Para excluir um registro, tecle na pasta correspondente.

| 1   |    | Data Data                                     |                      | 244       |
|-----|----|-----------------------------------------------|----------------------|-----------|
| × . | 1  | ELECTRON Mariana América Balanca              | - and a second       | 40-22     |
| ×   | 2  | (2) (2) (2) if the large family is further as | Constant of Constant | -         |
| ×   |    | Distance (and in Since                        | DOD DATE:            | 10000     |
| 8   |    | 12 22 22 2 2millio 2 mil                      | -                    | 10-00     |
| e.  | 1  | A REAL PROPERTY AND ADDRESS                   |                      | 10-00     |
| ۰.  | *  | A DL EX Herena femilia falaria                | Reiod                | PLIEGHERS |
| 4   | =  | IL READY Mariana familia factoria             | parente -            | -         |
|     | -  | 12 12 20 Here Man                             |                      | -         |
| *   | -  | 21112                                         |                      | -         |
| к – | 24 | 121221                                        |                      | -         |
|     | -  | ALL DIA room                                  |                      | -         |
| •   | -  | AND WY                                        |                      | 1012      |

Verifique se é realmente a ficha que deseja excluir.

| A.                           | YZ Empreendimetos | s e Praticipaç | xões -                   |
|------------------------------|-------------------|----------------|--------------------------|
| M/ Ficha                     | de Serviços       |                | EXCLUSÃO [               |
| No.1                         |                   |                | 01/08:2014               |
| 1008 00 0.44%                |                   |                | Cartala                  |
| antianta respects mineration |                   | 1 Marca 1      | -                        |
| a D a D                      |                   | tores.         | Carry and a              |
| Sec.                         | Citer (           |                | Line :                   |
| 2.36                         |                   |                | Story Party              |
| P Salara                     |                   |                |                          |
| ία.                          |                   | Core.          |                          |
|                              |                   | 3.6            |                          |
| leid-ein                     |                   |                | 24                       |
|                              |                   |                |                          |
|                              |                   |                |                          |
| HERCON                       | 1910119           |                | ******<br>\$ <b>3</b> 8* |
| NCROM                        | 4791281478        |                | *6.2%<br>\$38            |

Para concluir, clique em EXCLUIR.

Confirmando a exclusão, o registro será eliminado e não poderá mais ser recuperado.

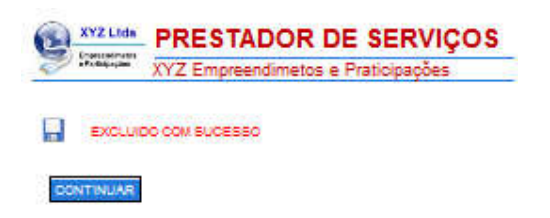

Caso a ficha já tenha sido encerrada e os valores transferidos para o Contas a Receber, a operação de exclusão irá apagar somente a ficha.

Para apagar os valores do contas a receber, utilize a opção RECEBER-EXCLUSÃO.

## **Fechamento**

Para alterar um registro digite o número da ficha ou use a listagem e tecle na pasta 🗀 correspondente. As fichas que já foram FECHADAS, não estarão acessíveis, nesta opção.

| \$1          | - AMAGON        | ···· XYZ        | Empreendimeto:                                                                                                    | s e Praticipações                       | Adiciona ana Favoritas    |
|--------------|-----------------|-----------------|----------------------------------------------------------------------------------------------------|-----------------------------------------|---------------------------|
| X            | at a            |                 | 0.000                                                                                                    |                                         | USUSR0 marcosato@nomal.co |
| 1            | 1 H             | Icna d          | e Serviços                                                                                                    |                                         | FECHAMENTO                |
| Cigh<br>NGNR | e o númen<br>Ko | o in claun CONF | CONFIRMAR                                                                                                    |                                         | EAIR                      |
| Selec        | lone e fich     | a cloando em    | Cortene a tabela úsand                                                                                                    | an antas a -                            |                           |
| ø            | 1               | N.R.R.M.        | National Residue Radiantes                                                                                                    |                                         |                           |
| ø            |                 |                 | Intellin DOP                                                                                                    | an ann an an an an an an an an an an an |                           |
| 2            | 4               | a ta ta ta      | Harters Results Railerss MEDDE                                                                                                    | BH 2761 CLOUD TO                        |                           |
| e            | =               | 43.37           | Hadaria Nedula Salama                                                                                                    |                                         |                           |
| ø            | =               |                 | New Yolke                                                                                                    |                                         |                           |
| 2            |                 | 1000            | Parts .                                                                                                    |                                         |                           |
| ø            | 24              |                 |                                                                                                    |                                         |                           |
| 10           |                 | 32.227          | -                                                                                                    |                                         |                           |
|              | -               | 10 10 10 1      | in the second second se |                                         |                           |
| 1            | _               |                 |                                                                                                    |                                         |                           |

Confirma data de fechamento e selcione as condições de pagamento: De 1 a 12 parcelas. Após selecionar tecle em CONFIRMAR

|          | lo: e | a 🔻                                                                                                    |     |
|----------|-------|----------------------------------------------------------------------------------------------------|-----|
| 000.81%  |       | Carbon                                                                                                    |     |
|          |       | Norma Dargerante                                                                                                    |     |
| • 2      | Cites |                                                                                                    |     |
| 10.00    | 0.660 |                                                                                                    | 100 |
| the most | 200   | and the second second s |     |
|          | CN    | 40 <u></u>                                                                                                    |     |
|          |       | 1 A 4 4 4 4 4 4 4 4 4 4 4 4 4 4 4 4 4 4                                                                                                    |     |
|          |       |                                                                                                    |     |
|          |       |                                                                                                    |     |
| 8        | asain |                                                                                                    |     |

Após a confirmação, será exibida a tela de FECHAMENTO.

Selecione os dados que deseja gravar no Contas a Rceber, quando os lançamentos forem transferidos. De acordo com o número de parcelas escolhidas na tela anterior, digite as datas e valores e clique em CONFIRMAR.

O STATUS da ficha será alterado para FECHADO.

As datas de vencimento e valores serão transferidas para o Contas a Receber.

|                                                                                                    | XYZ E                              | mpreendin                                                                       | metos e Prati                                                      | cipações                                                                                                    | 1000  | one and Favo         | 1000    |
|----------------------------------------------------------------------------------------------------|------------------------------------|---------------------------------------------------------------------------------|--------------------------------------------------------------------|----------------------------------------------------------------------------------------------------|-------|----------------------|---------|
| ECHAN                                                                                                    | ENTO                               | -                                                                               |                                                                    |                                                                                                    | 19036 | C manciosario        | ghornal |
| A da Cilva                                                                                                    |                                    |                                                                                 |                                                                    |                                                                                                    |       | Addaloop             |         |
|                                                                                                    | ERVICO N                           | 1.2                                                                             |                                                                    |                                                                                                    |       | Date                 | -       |
| TA DO FEO                                                                                                    | HAMENTO                            | 15/8/2014                                                                       |                                                                    |                                                                                                    |       | 1 million            | -       |
| LOR TOTAL                                                                                                    | R\$ 64.64                          | 45,44                                                                           |                                                                    |                                                                                                    |       |                      |         |
| de parcela                                                                                                    | s: 8                               |                                                                                 |                                                                    |                                                                                                    |       | 10111                | 1       |
| VOLTAR                                                                                                    |                                    |                                                                                 |                                                                    |                                                                                                    |       |                      | -       |
| der toto                                                                                                    |                                    |                                                                                 |                                                                    |                                                                                                    |       | Theila<br>Data state | 1-      |
|                                                                                                    | 100000000                          |                                                                                 |                                                                    |                                                                                                    |       |                      |         |
|                                                                                                    | and officiality                    | lane                                                                            | Cardian<br>Cardian                                                 |                                                                                                    |       |                      |         |
| 1999 (S. 1997)                                                                                                    |                                    |                                                                                 |                                                                    |                                                                                                    |       |                      |         |
|                                                                                                    |                                    |                                                                                 |                                                                    |                                                                                                    |       |                      |         |
| te ca valores                                                                                                    |                                    | vencimento. Ca                                                                  | s cangos Documento                                                 | e Hatórico tembém podem ser elterados.                                                                                                    |       |                      |         |
| Cele Ventiment                                                                                                    | cio cique en                       | CONFIRMAR                                                                       | Ca decos serão tren                                                | sferidos para o CONTAS A RECEBER.                                                                                                    |       |                      |         |
| 1.1.1.1.1.1.1.1.1.1.1.1.1.1.1.1.1.1.1.1.                                                                            | * *                                | 0,40                                                                            | 36                                                                 | and a strong of 2                                                                                                    |       |                      |         |
|                                                                                                    |                                    |                                                                                 |                                                                    |                                                                                                    |       |                      |         |
|                                                                                                    | * *                                | 1,0                                                                             | 20                                                                 |                                                                                                    |       | - 23                 |         |
| Ť                                                                                                    | : :                                | 1.0<br>1.0                                                                      | 10                                                                 |                                                                                                    |       |                      |         |
| •                                                                                                    | ::                                 | 1,8<br>1,8<br>1,8                                                               | 30<br>30<br>3/s                                                    |                                                                                                    |       |                      |         |
| •                                                                                                    |                                    | 14,00<br>14,00<br>14,00                                                         | 203<br>233<br>235<br>235<br>235                                    |                                                                                                    |       |                      |         |
| • • •                                                                                                    |                                    | 1,8<br>1,8<br>1,8<br>1,8<br>1,8                                                 | 203<br>203<br>204<br>204<br>204<br>204                             | Internet an accessor of 3<br>Internet an accessor of 3<br>Internet an accessor of 3<br>Internet an accessor of 3<br>Internet an accessor of 3<br>Internet an accessor of 3                                                                                                    |       |                      |         |
| TOTAL OIG                                                                                                    |                                    | 1,8<br>1,5<br>1,5<br>1,5<br>1,5<br>1,5<br>1,5                                   | 203<br>205<br>205<br>205<br>205<br>205                             |                                                                                                    |       |                      |         |
| TOTAL DIG<br>WILLOR NY<br>OFTENDRO                                                                                  | TADO:<br>DERMEDO:<br>ALI           | 1,0<br>1,0<br>1,0<br>1,0<br>1,0<br>1,0<br>1,0<br>1,0<br>1,0<br>1,0              | 203<br>205<br>205<br>205<br>205<br>205<br>207                      | 500 - 2009 - 1<br>500 - 2009 - 1<br>500 - 2009 - 1<br>500 - 2009 - 1<br>500 - 2009 - 1<br>500 - 2009 - 1                                                                                                    |       |                      |         |
| TOTAL DIG<br>WALLOR MY<br>OFTERDAG                                                                                  |                                    | 1,0<br>1,0<br>1,0<br>1,0<br>1,0<br>1,0<br>1,0<br>1,0<br>1,0<br>1,0              | 30<br>30<br>35<br>35<br>35<br>35                                   | 500 - 200 - 21<br>500 - 200 - 21<br>500 - 200 - 21<br>500 - 200 - 21<br>500 - 200 - 21                                                                                                    |       |                      |         |
| TOTAL DIG<br>WILLIA NY<br>OFTERDAG                                                                                  | mbo:<br>oswbo<br>t:<br>RMAR        | 1,0<br>1,0<br>1,0<br>1,0<br>1,0<br>1,0<br>1,0<br>1<br>1,0<br>1,0<br>1,          | 30<br>30<br>35<br>35<br>35<br>35<br>35                             |                                                                                                    |       |                      |         |
| TOTAL DIG<br>WILCO NT<br>OPTICIENTS<br>CONF                                                                         | TADO:<br>CENICO:<br>A:<br>RMAR     | 1.0<br>5.0<br>1.0<br>1.0<br>1.0<br>1.0<br>1.0<br>1.0<br>1.0<br>1.0<br>1.0<br>1  | 200<br>200<br>200<br>200<br>200<br>200<br>200<br>200<br>200<br>200 | 500 - 2000 - 21<br>500 - 2000 - 21<br>500 - 2000 - 21<br>500 - 2000 - 21<br>500 - 2000 - 21<br>500 - 2000 - 21                                                                                                    |       |                      |         |
| TOTAL DE<br>WILLOW N<br>WILLOW N<br>CONF                                                                            | TADO:<br>OSIMADO<br>AL             | 1,0<br>6,0<br>1,0<br>1,0<br>1,0<br>1,0<br>1,0<br>1,0<br>1,0<br>1,0<br>1,0<br>1  | 145<br>  145<br>  145<br>  145<br>  146<br>  147<br>  147<br>  147 | Sec Sec 2<br>Sec Sec 2<br>Sec Sec 2<br>Sec Sec 2<br>Sec Sec 2<br>Sec Sec 2<br>Sec Sec 2<br>Sec 2<br>Sec |       |                      |         |
| TOTAL DIS<br>WILLIAS NO<br>DETERDING<br>CONFE                                                                       |                                    | LE<br>LE<br>LE<br>LE<br>LE<br>LE<br>LE<br>LE<br>LE<br>LE<br>LE<br>LE<br>LE<br>L | 0R DE S                                                            |                                                                                                    |       |                      |         |
| TOTAL DIG<br>MILLON W<br>OPTICALLY<br>CONVERNICE<br>XYZ LINE<br>SUBJECTION                                          |                                    | LE<br>LE<br>LE<br>LE<br>LE<br>LE<br>LE<br>LE<br>LE<br>LE<br>LE<br>LE<br>LE<br>L | as<br>as<br>as<br>as<br>ar                                         | ERVIÇOS                                                                                                    |       |                      |         |
| TOTAL DIG<br>MLCR MF<br>OFFERING<br>CONFI                                                                           |                                    | LE<br>LE<br>LE<br>LE<br>LE<br>LE<br>LE<br>LE<br>LE<br>LE<br>LE<br>LE<br>LE<br>L | OR DE S                                                            | ERVIÇOS                                                                                                    |       |                      |         |
|                                                                                                    |                                    | LE<br>LE<br>LE<br>LE<br>LE<br>LE<br>LE<br>LE<br>LE<br>LE<br>LE<br>LE<br>LE<br>L | OR DE S<br>metos e Prat                                            | ERVIÇOS                                                                                                    |       |                      |         |
|                                                                                                    | RIMAR<br>RIMAR                     | ian<br>ian<br>ian<br>ian<br>ian<br>ian<br>ian<br>ian<br>ian<br>ian              | OR DE S                                                            | ERVIÇOS<br>Icipações                                                                                                    |       |                      |         |
| TOTAL GIG<br>TOTAL GIG<br>CONFICTORY<br>CONFICTORY<br>XV2 Lind<br>Strateging<br>XV2 Lind<br>Strateging<br>RDEM OF 1 |                                    | La<br>La<br>La<br>La<br>La<br>La<br>La<br>Es<br>TAD<br>Empreendi                | OR DE S<br>metos e Prat                                            | ERVIÇOS<br>icipações                                                                                                    |       |                      |         |
| TOTAL DIG<br>UNDER W<br>OFFERING<br>CONF<br>XVZ Lind<br>Scheduling<br>XVZ Lind<br>CONF                              | RIMAR<br>PRI<br>XYZ I<br>SERVIÇO A | La<br>La<br>La<br>La<br>La<br>La<br>La<br>Es<br>ESTAD<br>Empreendi              | OR DE S                                                            | ERVIÇOS<br>Icipações                                                                                                    |       |                      |         |

O STATUS FOI ALTERADO PARA: FEOHADO.
OS LANÇAMENTOS FORAM TRANSFERIDOS PARA: O CONTAS A PAGAR

SAIR

# Receber

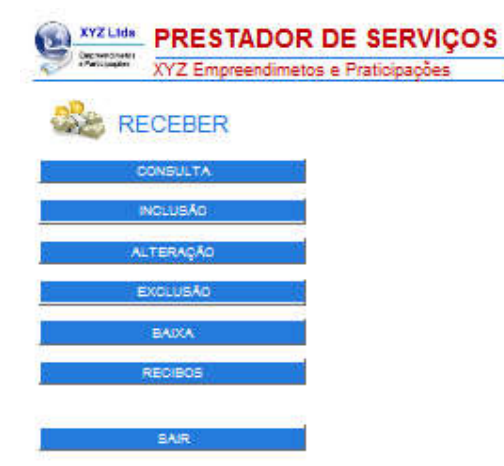

### Consulta

Para efetuar uma consulta, nas Contas a Receber e Recebidas.

#### Inclusão:

Para efetuar inclusão de Contas a Receber.

## <u>Alteração:</u>

Use esta opção para fazer alterações, nas Contas a Receber e Recebidas.

## Exclusão:

Use esta opção para excluir uma conta.

#### <u>Baixa:</u>

Use esta opção para baixar uma conta. A baixa transfere o valor, do Contas a Receber para o Contas Recebidas.

#### Recibos:

Use esta opção para imprimir RECIBOS..

Sair:

Retorna ao menu principal.

## Consulta

Filtro de Consulta:

Para efetuar uma consulta, preencha os campos com os dados que deseja localizar. Esta tela funciona como um filtro para consultas.

Exemplo:

Quero localizar todas as contas A RECEBER do Cliente 'Mauro Antônio' entre os dias 01/06/2014 e 30/06/2014.

Para efetuar esta consulta selecione o Cliente. Selecione a Data Inicial e a Data Final e tecle CONSULTAR.

Para consultar todos os dados existentes no cadastro, sem restrições, clique em CONSULTAR, sem preencher nenhum campo.

| 🔜 Contas a                                                                                  | Receber e                              | Recebidas                                                                                                    |
|---------------------------------------------------------------------------------------------|----------------------------------------|----------------------------------------------------------------------------------------------------|
| and the                                                                                     |                                        | Filtro - CONSULTA                                                                                                    |
|                                                                                             | ****                                   | - 19 <b>1</b> 4                                                                                                    |
|                                                                                             | Self-teri                              |                                                                                                    |
| Defect                                                                                      | tree                                   | Cation                                                                                                    |
| Case Lines                                                                                  |                                        |                                                                                                    |
| анастрана сокла<br>Оласанска: Жиласана (                                                    | Teora                                  |                                                                                                    |
| BAIR                                                                                        |                                        | CONSULTAR                                                                                                    |
| tra de Consulta:<br>los atestes anti consulta provensa a<br>conductamiento como um Recipion | is campus sur or docus :<br>((www.law) | on davis briden                                                                                                    |
| remplo:<br>per local de colas as calabas a re-<br>cionales de colas que los 1000 res        | der von 1783/2016 alle<br>1921 ters.   | 1967) di gir nev a priver Court es ll'ava<br>nev Corra na corras Indensia VIII es                                                                                                    |
| espe do ci vola Tep a COVELE TAN                                                            | the set of the set of the set          | the second of the second second s |

Após clicar em CONSULTAR a listagem abaixo será exibida.

Para exibir a tela com os dados desejados, clique no ícone 🛄 correspondente.

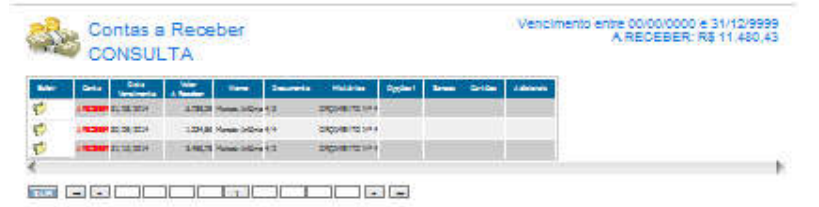

Ficha com Dados.

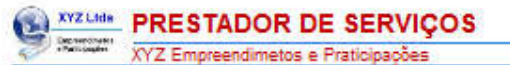

Contas a Receber - CONSULTA 🗂

| International States  | 1                     |              |        |     |
|-----------------------|-----------------------|--------------|--------|-----|
| Courses<br>(1)        | 1 (none or serve      | e of 2       |        |     |
| 1.0.00                | Viles Family<br>(C.S. | Des Presente | -12    | 1.3 |
| Cycles I              | -                     |              | Calles |     |
| •••••                 |                       |              |        |     |
| Caster Administration |                       |              |        |     |

VOLTAR

# Inclusão

As inclusões são efetuadas automáticamente quando se faz o FECHAMENTO do SERVIÇO. Porém através desta tela é possível inserir outros lançamentos, que não pertencem a Orçamentos/Serviços.

Para efetuar uma inclusão preencha os campos com os dados desejados. Caso o número de lançamentos atinja o limite para seu plano, você deverá excluir registros ou atualizar seu plano para mais lançamentos.

| Con             | tas a Recebe             | er       |        |
|-----------------|--------------------------|----------|--------|
| -               | and an and the second of | INCL     | USÃO . |
| namle .         |                          |          |        |
| • • • • •       |                          |          |        |
| Des versionerte | - Contra                 |          |        |
| -               |                          | Cardon ( |        |
|                 |                          |          |        |

Clique em GRAVAR,para finalizar a inclusão.

| XYZ Ltda                                  | PRESTADOR DE SERVIÇOS              |                                                                                                    |
|-------------------------------------------|------------------------------------|----------------------------------------------------------------------------------------------------|
| Pathipagies                               | XYZ Empreendimetos e Praticipações | Adicional Los Favoritos                                                                                                    |
| 🤹 Col                                     | ntas a Receber                     | USUSRIC marcoashighomal.com                                                                                                    |
| In an an an an an an an an an an an an an |                                    | Nation (represented<br>Dante ()<br>Nation ()<br>Nation |
| CONTINUAR                                 | - 53 (Limite 500)                  |                                                                                                    |

# Alteração

Ao acessar a alteração será exibida a listagem de todos os registros cadastrados, ordenados pelo campo da primeira coluna (Nome).

Para alterar ou excluir um registro tecle na pasta 🛄 correspondente.

| ad the | em 💷 :    | cara ataran.       | Tabela ordenada po            | r Data de Véncimento           | <b>A</b>                      | -           |                     | -     |             | _    |
|--------|-----------|--------------------|-------------------------------|--------------------------------|-------------------------------|-------------|---------------------|-------|-------------|------|
| Allers | - Onter   | Data<br>Terefrenie | Mar Data<br>Amaranta Represta | New Data<br>Reported Languages |                               | Converte    | - 194419            | 0,000 | Areas Delde | 1000 |
| 2      | 19230     | 10 10 1000         | 1.0 10.00.000                 | 100 1010 1014                  |                               |             | #                   |       |             |      |
| 1      | 1930      | 10,00,000          | 100,000                       | ST REF.                        |                               |             | =1                  |       |             |      |
|        | 1.91.200  | 10,11,222          | 1.00 01.01 (0.01              | LE MACH                        | India Rep.                    | 191         | CHORN DRIVEN (2.14) |       |             |      |
| 2      | 1.10.200  | 10,10,000          | (0.000                        | 10.000                         | Section 21-10                 | 28          | CHORE DE MALED 1/12 |       |             |      |
| a      | 19230     | 21,02,000          | 2,2 2, 2, 2, 22               | LE AR DA                       | Lad & B to                    | <b>2</b> -4 | DOB-DAMAIN PLAN     |       |             |      |
|        | 1.10.2004 |                    | 22,23 21,25,223               |                                | Sed in Dire                   | 43          | DEBIDE BANK (2111)  |       |             |      |
| 8      | 110200    | 24 Y. 200          | 2,01 00.00,0000               | 10 11 10 10 1                  | Seile 2-e                     | 2.2         | CICAH CAMPAIGN HAS  |       |             |      |
| 1      | -         |                    | 149.0 1 1 1 1                 | ST N N TH                      | Parana fanta fa factoria      |             |                     |       |             |      |
| 1      | -         | IN PARTY.          | ALM 31.01, 520                | LIT IS IN THE                  | Ind in Stat                   | 41          | CORPORATION (C. 14) |       |             |      |
| 2      | 100810    | 10,10,204          | -                             | 10000000000                    | main 2 m                      | #3          | 90/00148            |       |             |      |
| 3      | 1420      | 2,2,27             | 188.0 2.2.22                  |                                | Perina Britishimor            | 44          | 141                 |       |             |      |
| 1      | -         | -                  | 1.00.01 (0.00) (0.01)         | 12 23 23                       | Herein Terlicle Science       | 68          | 0.01                |       |             |      |
| 1      | -         |                    |                               | 100 12 10 10 10                | India Die                     | 13          | 10000111            |       |             |      |
| 1      | 1930      | 12.22.27           |                               | AT A R A                       | Parana fantada factaria       | 13          | ÷                   |       |             |      |
| i      | -         |                    |                               | MADE IN THE OWNER              | India Res                     | 11          | 10100111            |       |             |      |
| 8      | 1.000     | 10,05,004          |                               | 100 10 10 10 10                | Names and Address             | 5.4         | 848                 |       |             |      |
| 1      | -         | in bit may         | LDAR IN THE                   |                                | Lasta Bro                     | 44          | MOIDO IMA           |       | (i i        |      |
| i.     | 110200    | NR.                | 1010 01 10 101                | 10 13 10                       | National Residue Automat      | 18.1        | 245                 |       |             |      |
| 1      | -         | 22.12.22.4         |                               | 10 10 10 10                    | India Die                     | 4.8 C       | 10000111            |       |             |      |
| í.     | -         | 12224              | 100.00 00 00 000              | AND ADDRESS.                   | Names and Address Taxabara    | 16          | 4                   |       |             |      |
| 1      | -         | REEM               |                               |                                | India Rep.                    |             | 10100101            |       |             |      |
| 8      | 1.000     | 1000               |                               |                                | Name and Address of Street or | 2.0         | 141                 |       |             |      |

## Ficha de Edição.

Nesta ficha você irá digitar os dados que deseja modificar.

| ALTERAÇÂ                                                                                       |   |
|------------------------------------------------------------------------------------------------|---|
|                                                                                                | 0 |
| Just de Blive                                                                                  | - |
| Contraction Contraction Contraction                                                            | - |
| Denverse Visities                                                                              |   |
| Des Version Des Parentes Des Parentes Versionalités<br>16 - Mariel - 2021 - 2022 - 2022 - 2022 | - |
| line _ free                                                                                    |   |

Clique em GRAVAR, para finalizar a alteração.

| )                                                                                                    | YZ Empreer      | idimetos e f         | Praticipad | òes    |
|----------------------------------------------------------------------------------------------------|-----------------|----------------------|------------|--------|
|                                                                                                    |                 |                      |            |        |
| ALTERAD                                                                                                    | O COM SUCESS    | 0                    |            |        |
| Name                                                                                                    |                 |                      |            |        |
|                                                                                                    | -               |                      |            | -      |
| 15                                                                                                    | Hatte           | nar v <sup>r</sup> 2 |            |        |
| Cale Ventrena<br>De Tarita                                                                                                    | Value a Paratar | Cale Page-arts       |            | -      |
|                                                                                                    |                 | d, lastation         | Caller     | 10 mil |
|                                                                                                    |                 |                      | <u></u>    |        |
| Contraction of the local division of the local division of the loc |                 |                      |            |        |

# Exclusão

Ao acessar a exclusão será exibida a listagem de todos os registros cadastrados, ordenados pelo campo da primeira coluna (Nome).

Para excluir um registro, tecle na pasta correspondente.

| -   | Octoo 1  | Gele       | 144 Data            | -          | - Gela    |                              | Generate | 1000000               | Option | Seas Grides | 1000 |
|-----|----------|------------|---------------------|------------|-----------|------------------------------|----------|-----------------------|--------|-------------|------|
| ×   | -        | 10,00,000  | 1,01 01:01,022      | 100        | 10,234    |                              |          | # 1                   |        |             |      |
| ×   | -        | -          | 4.00 00.00.0000     | 100        | 1000      |                              |          | #)                    |        |             |      |
| *   | -        | 1, T, 11   | 2.00 (2.10) (0.00)  | 120        | 10,000    | Said Rea                     | ##.      | CHOIR COMMODELY S     |        |             |      |
| *   | -        | 0,0,00     | 1.0 2.0 20          | 1.0        | 11.27     | Lond do Dires                | 29       | DISH DESIGNED IN S    |        |             |      |
| ×   | -        | -          | nsam                | 1.00       | -         | Loud do Bing                 | \$9      |                       |        |             |      |
| *   | -        | -          | 100,00 00,000       | 144        | 10,004    | Della Pra                    | 23       | CROSH CHARMER (China) |        |             |      |
|     | -        | 10.00      | 3,00 (0,00,000)     | 4.00       | -         | Lord As Eres                 | 23       |                       |        |             |      |
| ×   | -        |            | 149.9 21 12 22      | 1.00 1     | 100.00    | Harrison Resides Reference   | 1111     | -                     |        |             |      |
| *   | -        | en 10, 100 | 20,00 00:00 0000    | 120        | 10,234    | Said Rea                     | 89       | скон сазмерсти з      |        |             |      |
| × . | -        | 3,0,24     | 194.4 3(2)(20)      | -          | 10.27     | Contribution in Contribution | 49       | 1010014               |        |             |      |
| ×   | -        |            | 101.0 0.0.00        | 100        | (article  | Marines Redshie Roberts      | 12       | 191                   |        |             |      |
| *   | 1.92.200 | 1111       | 1.00.0 10.00 000    | 100        | 10,004    | Martana Nankala Nataraa      | 13.0     | 873                   |        |             |      |
| 8   | -        | 10,00 H    | 4,000,00 (0,00,000) | 1.0        | 13,234    | Lond As House                | 43       | HIDEDIC 11-8          |        |             |      |
| ×   | -        |            |                     | 1.00       | 1000      | Harrison Restalla Rabarras   | 18       | 141                   |        |             |      |
| *   | -        | 10,00,000  | 100.00 20 20 20 10  | 10121      | 2,36,3234 | Said Bro                     | 13       | 9000001118            |        |             |      |
| ×.  | 193300   | 10,224     | 1.000,00 20,00,0000 | 4.00       | 210,224   | National Restaular Raisman   | 44       | 145                   |        |             |      |
| ×   | -        | 山田市        | LDUE IN THE         | 1.134.00 1 | ·         | Sand do Bine                 | 14 ·     | 1000001               |        |             |      |
| × - | 1.92.200 | 1.18 10.4  | 1010 00 000         | 1.0        | 10,00     | Hartania Nandaria Nationa    | 18       | 873                   |        |             |      |
| ю.  | -        | 1.1 1.1    | 1.00.00 (0.00.000)  | 1.2        | 114,2214  | Lord As Now                  |          | MOLDIC 1/4            |        |             |      |
| ×   | -        | 10.00      | 1.000,00 00.00.0000 | 1.00       | 1000      | Harrista Restalla Rabarra    | 44       | 1911                  |        |             |      |
| ×   | -        | M 10, 211  |                     | - 12       | 1,10,1234 | Said Dro                     | -        | 9000001118            |        |             |      |
| ×   | -        | 1,0,20     |                     | 1.00       |           | National Restaular Radiance  | 120      | 141                   |        |             |      |

Na próxima tela confirme, se deseja realmente, excluir o registo.

| 500                        |                  | 00101100       | EXCLUSÃO        |
|----------------------------|------------------|----------------|-----------------|
| REPERING                   | ATE              | ENÇÃO          | Valorent Valor  |
| Os lançan                  | nentos excluídos | não poderão s  | er recuperados. |
| selarite version our       | -                |                |                 |
| 00'06/00vs                 | 3                |                | G               |
| 1000                       | - form           |                |                 |
| Cale Ventrente<br>minamon- | Later Parater    | Cata Pagamanta | 1 (2.00         |
|                            | -                |                | -               |
| Systems -                  |                  |                |                 |

Para concluir, clique em EXCLUIR.

Confirmando a exclusão, o registro será eliminado e não poderá mais ser recuperado.

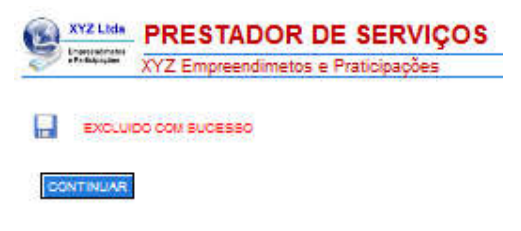

## Baixa

A BAIXA deve ser efetuada quando o pagamento for recebido. Ao acessar a BAIXA, será exibida a listagem de todos os registros cadastrados, Para baixar um registro tecle na pasta a correspondente. Os registros baixados serão removidos do contas a receber e colocados no contas recebidas.

| O cue    | am 10 1 | tana baban  | Tabela orders              | ada por Data de Vi                                                                                                    | nciment       |                                                                                                    |
|----------|---------|-------------|----------------------------|----------------------------------------------------------------------------------------------------|---------------|----------------------------------------------------------------------------------------------------|
| Reine .  | Color.  | and set of  | March Street of Concerning | Contractory of the local division of the local division of the loc | in the second | Na Malailas                                                                                                    |
| 1        |         |             |                            | 11                                                                                                    |               | and the second second s |
|          |         | 20, 23, 200 | 10                         |                                                                                                    |               | 14.                                                                                                    |
| <u>.</u> |         | 2121 221    | 10                         | Cool do Billion                                                                                                    | 44            | DESCRIPTION OF A PARTY OF A PARTY |
| <u> </u> |         | 111.00      | 10                         | (and do Now                                                                                                    | 49            | DISAMONIAN (STAN                                                                                                    |
| 5        |         | E) E( 200   | -                          |                                                                                                    | 29            | ORDER DE BRATZE APA                                                                                                    |
| 5        |         | 0,0,00      | 100,00                     | Could be Dive                                                                                                    | 22            | DICERCORDERATOR (N                                                                                                    |
| 6        |         | 10 F. 1007  | 3,00                       | and do Now                                                                                                    | 49            | DEBHORDANI (2014)                                                                                                    |
| 5        |         | 1,14,312    | -                          | and do then                                                                                                    | 83            | CHERRIC CONTRACTOR                                                                                                    |
| 5        |         | A DI WH     | 184.0                      | Charlon of Restaulty Robinson                                                                                                    | 16            | 5*1                                                                                                    |
| 1        |         |             | 1.101.10                   | Harara Baskila Roberts                                                                                                    | 1.1           | 945                                                                                                    |
| 5        |         |             | 100.0                      | Cast of Dire                                                                                                    | 82            | NOCODINA                                                                                                    |
| -        |         | 1.1.2.2.1   | 1.400,00                   | Could do Dina                                                                                                    | 10 C          | MOLDOSYS                                                                                                    |
| 5        | mate    | No. 24      | 440.0                      | Hartana Raskilla Roberto                                                                                                    | 14            | 945                                                                                                    |
| 5        |         | -           | LOUP                       | Patana Redula Notera                                                                                                    | - 64          | 1972                                                                                                    |
| 1        |         | D.M.EH      | 1.010                      | Territoria Reducta Nationa                                                                                                    | 44            | 641                                                                                                    |
| 5        |         | -           | 14810                      | (and do Now                                                                                                    | 11            | MOTODONA                                                                                                    |
| -        |         | 11,27       | 120.00                     | Harrison Republic Roberts                                                                                                    |               | 1872                                                                                                    |
| -        | 10.00   | RATH        | LAUX                       | Send do Dina                                                                                                    | 44            | MOLDONYS                                                                                                    |
| 6        | 10.21   | 1000        | -                          | Hartana Bankalla Ballana                                                                                                    | 10            | 345                                                                                                    |
| -        |         |             | 1.11.1                     | Name office                                                                                                    | *2            | DICHESTS NO.                                                                                                    |
| 1        |         | R CA IEH    | 1.00.00                    | Time ( Cra                                                                                                    | 4.4           | CACHINETE HARA                                                                                                    |
| -        | 1.0.0   | 2410.004    | Link of                    | Natura Red & Done                                                                                                    | 110           | 545                                                                                                    |

Na próxima tela confirme, se deseja realmente, baixar o registo.

| S Com                              | RECEB | BER PAGAMENTO          |
|------------------------------------|-------|------------------------|
| BAIXA                              |       |                        |
| tere<br>Die Legende<br>CARUEL      | )<br> | CONTRA<br>C. Terretori |
| ad<br>Na Vasi sala<br>Di Di Di Dia |       |                        |
| -                                  | ) (   | 11                     |

## Clique em GRAVAR,para finalizar.

| CONTRACTOR IN              | XYZ Empreen    | dimetos e Prat | icipações        |
|----------------------------|----------------|----------------|------------------|
|                            |                |                |                  |
| BAIVA B                    |                | 00000          |                  |
|                            |                |                |                  |
| 10.                        |                |                |                  |
| reprisentati framentati te |                |                |                  |
| Cale Langements            | -1:            |                | 1.000            |
|                            | Making         |                |                  |
| Cale Vandinaria            | Vile - Ferrier | Cale Paperwise | Intel Resolution |
| Statistic .                | 1.36.30 ····   |                |                  |
|                            | 1 0000         |                |                  |
| Carton California          |                |                |                  |
|                            |                |                |                  |

# **Recibos**

Ao acessar opção RECIBOS, será exibida a listagem de todos os registros cadastrados. Para emitir o recibo, tecle na pasta a correspondente.

| - | Galaxy  | Contraction of the | Mar Data<br>Managata Reports | New Data          |                              | Generation | -                    | Opping | Long- | Settles. | - 14144 |
|---|---------|--------------------|------------------------------|-------------------|------------------------------|------------|----------------------|--------|-------|----------|---------|
| 8 | -       | 10, 10, 1000       | 10 10 10                     | 10 23,000         |                              | 1          | #                    |        |       |          |         |
| 8 | -       |                    | 1,07 10,10,100               | 121 10 10 10 10   |                              |            | -                    |        |       |          |         |
| ø | -       | 1,1,1              | 40 10 10 100                 |                   | Sand do Bine .               | \$8        | provide and \$143    |        | 1     |          |         |
| 3 | -       | -                  | 1.0 10 10 10                 | 12 3 2 3 3        | Tanà da Biran                | 38         | DISHORINA (2.144)    |        |       |          |         |
| 3 | -       | 11111              | 10.0 10.000                  | 10 4 10 10 1      | lini in Rine                 | 2+         | CONFICTION OF A      |        |       |          |         |
| 2 | 1103001 |                    | 300,21 01 10 1000            | 10.000            | Sand do Dire                 | 22         | CHORE DE BRANCE HAS  |        |       |          |         |
| 3 | -       | 10.00              | 10 10 10 100                 | 10 23,000         | Salate (                     | 23         | DERIVATIVE PAR       |        |       |          |         |
| 3 |         | -                  | 10,00 00,00,000              | 101 1010/004      | Definition .                 | 101        | DICINTOS MANTON IN S |        |       |          |         |
| 2 | -       | 調査の書き              | 4944 33.37                   |                   | Card do Bine                 | 11         | 100100111            |        |       |          |         |
| 3 | -       | 10,000             |                              |                   | Marianta Mariada Malianta    | 23         | 841                  |        |       |          |         |
| 3 | -       | 1000               |                              | 1383 12 12 12     | Name and Address of Stations |            | 671                  |        |       |          |         |
| 2 | 11000   |                    |                              | 10.000            | Sand do Dire                 | 87         | 10100111             |        |       |          |         |
| 3 | -       |                    | 1.00.01 (3.15.20)            | 101111-1210-1214  | Salin Real                   | 4.5        | 40100114             |        |       |          |         |
| 3 | -       | 10.00              |                              | 10 314 204        | Pariana Restula Rabara       | 1. 1. 1.   | 643                  |        |       |          |         |
| 2 | -       | NTH:               | 1010 2 2 2 22                |                   | Marines Reduits Relation     | - 24       | 1911                 |        | 2     |          |         |
| 3 | -       | 10.00              | 124.8 12 22 23               | 121426 (2,12,12)4 | Tanà da Rina                 | 84.1       | 101001141            |        |       |          |         |
| 3 | -       | 1.mm               |                              | 10 3 10 200       | Harman Real Participan       | 1.         | iri.                 |        |       |          |         |
| 2 | 1103001 | 121111             | ******                       | 10.000            | Jani de Dire                 | 88         | MOLDONYA             |        |       |          |         |
| 3 | -       | 1227               |                              | 10 3.9,894        | Same facilità falana         | -          | 141                  |        |       |          |         |
| 3 |         | 10.00              | 100300 10100 1000            | 10 310.004        | Sector Pro-                  |            | HIDEOD NAME          |        |       |          |         |
| 2 | -       | 1211               | 14.8 11 11 11                | 100 10100-004     | Mariania Rankalia Balanna    | 27         | 141                  |        |       |          |         |
| 3 | -       | 81/27/3EH          |                              |                   | Name 2014                    | 49         | DIGHTER NAME         |        |       |          |         |

O recibo será exibido na tela. Neste momento todos os dados do recibo podem ser alterados.

| CIBO P/2                                | 1     | KS 0,00       |
|-----------------------------------------|-------|---------------|
| Page of the state                       |       |               |
|                                         |       |               |
|                                         |       |               |
|                                         |       |               |
|                                         |       |               |
|                                         | 1.    |               |
| 167 A (marca anoper-                    | 1.    |               |
| *×7 ∧ (mani ni antopi n* )              | 1.    |               |
| **** ( <b>**** * ****</b> ***           |       | [37] [35a     |
| Por A annu a annu P                     |       | - Ø - Ex-     |
| 177 A (marine an orașe p <sup>2</sup> ) |       | - (K) - (Bar) |
| 57 A <b>(2000 2 2009 2 )</b>            | 1<br> | - [8] - [852] |

Para imprimir, siga as intruções que aparecem na tela.

| Stratight          | ControleNaNet                                                                                                    |
|--------------------|----------------------------------------------------------------------------------------------------|
| RECIBO 3           | /2 res [0,00                                                                                                    |
|                    |                                                                                                    |
| anne, a a jan a Zu | e                                                                                                    |
| an and share to be | ( Allower )                                                                                                    |
| MPRMR (pdf)        | ong des huis a sere destion<br>- Talla Rom ingriter des sogistiones nan egister de l'estrem<br>Units Maria (1700) 2017 mil au Carla (1765) 378 mil a margane militais à seguende a à<br>Antal de transmission                                                             |
| VOLTAR             | 2. RDR: Cligue no bodio IDREARE (pch, para gerar um arguito em formato RDR a solicita a<br>implexada:<br>Umprexada:<br>Umprexada carágurado para 2 molhos por pógina. Para alterar as configurações,<br>mesma a las desar a sexas a COMMITA 2006 - CONFIGURA, R RECIBIO S |

# Relatórios

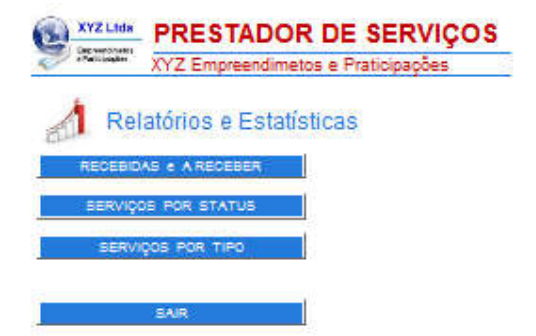

<u>Recebidas e A Receber:</u> Gráfico anual comparativo, entre as Contas Recebidas e A Receber

<u>Serviços por Status:</u> Gráfico percentual, comparativo, entre os Serviços Emitidos por Status.

<u>Serviços por Tipo:</u> Gráfico percentual, comparativo, entre os Serviços Emitidos por Tipo.

Sair: Retorna ao menu principal.

# **Recebidas e a Receber**

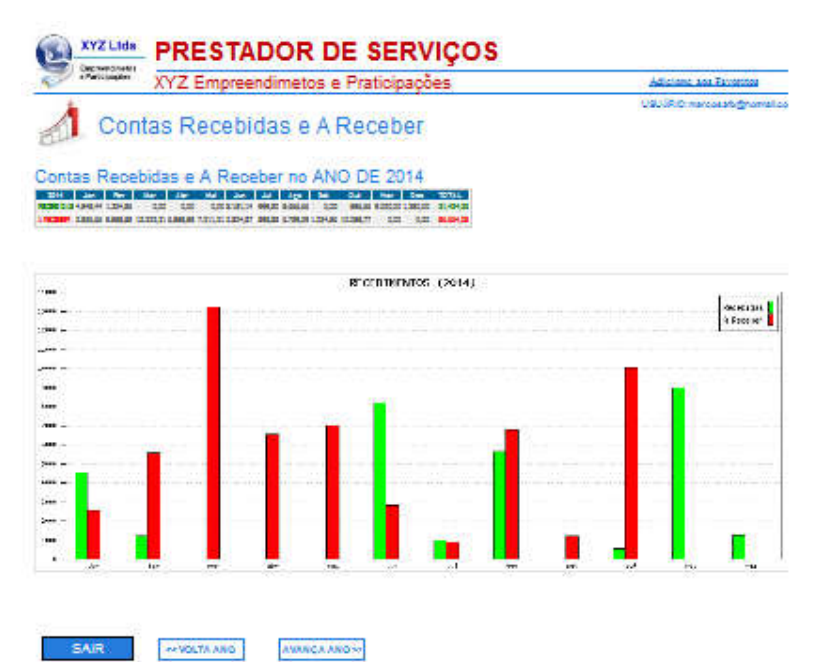

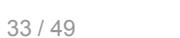

# Serviços por Status

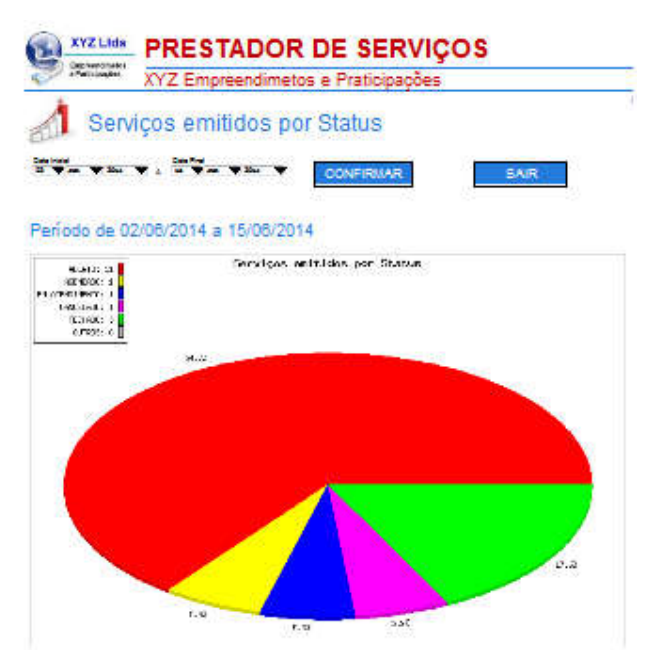

# Serviços por Tipo

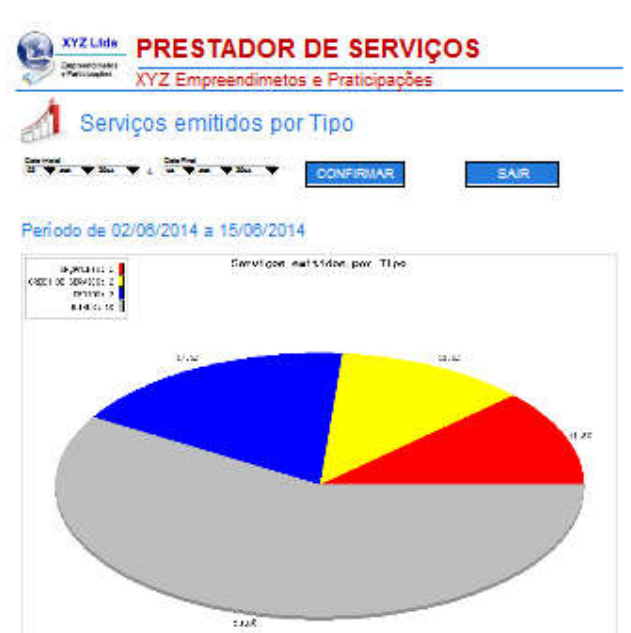

# Administrador

| XYZ Empreendime  | tos e Praticipações | Adicione and Favoritos    |
|------------------|---------------------|---------------------------|
| 3                | ADMINISTRADOR       | CQUIPIO ne catalognamilea |
| MEUS CONTROLES   | MINHAS TELA         | TELAS                     |
| MEUS FAGAMENTOS  | TELA S              | ERVIÇOS                   |
| MEU PLAND        | TELA F              | RECEBER                   |
| DATA DOS ACESSOS | CONFIGUR            | AR RECIBOS                |
| MEUS ARQUIVOS    | OUTRAS CO           | NFIGURAÇÕES               |
| BACKUP           | 🐐 MEUS US           | UÁRIOS                    |
|                  | CONTROLE            | DE ACESSOS                |

SAIR

## Meu Cadastro:

Para efetuar alterações no Logotipo, Dados cadastrais do usuário e Alteração de Senha.

#### Meus Pagamentos:

Para verificar a posição dos pagamentos efetuados, emitir o Boleto de Pagamento e Alterar o Plano.

#### Meu Plano:

Para verificar a quantidade de lançamentos e usuários contratados e utilizados.

<u>Data dos Acessos:</u> Data dos acessos ao sistema.

<u>Backup:</u> Backup dos arquivos.

<u>Tela Clientes:</u> Configura a tela de Clientes.

<u>Tela Serviços:</u> Configura a tela de Serviços.

<u>Tela Receber:</u> Configura a tela de Contas a Receber.

<u>Configurar Recibos:</u> Configura o Recibo de Pagamento.

#### Outras Configurações:

Configura o título do programa, o nome da empresa, o número de linhas da listagem. Elimina a exibição de anúncios.

<u>Controle de Acessos:</u> Define senhas e níveis de acesso, para os diversos usuários.

## **Meu Cadastro**

P

Nesta tela é possível alterar os dados cadastrais e o logotipo.

Os dados cadastrais são utilizados para preencher o boleto de cobrança.

Os dados que aparecem na Tela, no Recibo e na Ficha de Serviços não são alterados.

Para alterar o nome que aparece na tela, utilize a opção ADMINISTRADOR-OUTRAS CONFIGURAÇÕES Para alterar os dados da empresa que aparecem na Ficha de Serviços e no Recibo, utilize a opção ADMINISTRADOR-TELA SERVICOS

Nas telas a seguir, também é possivel alterar a senha.

## PRESTADOR DE SERVIÇOS

| stos e Praticipaç | ões                                                                                                    |            | <u> </u>                                                                                                    |
|-------------------|----------------------------------------------------------------------------------------------------|------------|----------------------------------------------------------------------------------------------------|
|                   | MEU CADAST                                                                                                    | RO         |                                                                                                    |
| narcoasfolberna   | dl.com                                                                                                    |            |                                                                                                    |
|                   | teensta (kensel si per jeens jotted)<br>0000000000000000000000000                                                                                                    | 11-        | 1 Marca 1                                                                                                    |
| sus dos marcoss   | fos infos                                                                                                    |            | 6336                                                                                                    |
| 1919              | Centro                                                                                                    |            | 1212121212                                                                                                    |
| Sio ratio         |                                                                                                    |            | 22                                                                                                    |
|                   |                                                                                                    |            |                                                                                                    |
|                   | narceasfothorna<br>marceasfothorna<br>marceasfothorna<br>marceasfothorna<br>marceasfo<br>concesto<br>concesto<br>nua dos marceas<br>concesto<br>nua dos marceas<br>concesto<br>nua dos marceas<br>concesto<br>concesto<br>nua dos marceas<br>concesto<br>concesto | MEU CADAST | MEU CADASTRO<br>MEU CADASTRO<br>MEU CADASTRO<br>Marcossfo 2:cds<br>Marcossfo 2:cds<br>Mercossfo 2:cds<br>Mercossfo 2:cds |

Siga as instruções da tela abaixo para incluir, excluir ou alterar o logotipo .

| Z Empreend | imetos e Praticipações                                                                                                    | Adictionic and Favoritor                                   |
|------------|----------------------------------------------------------------------------------------------------|------------------------------------------------------------|
|            | LOCOTIPO                                                                                                    | USURD record granet                                        |
|            | A imagem deve estar no format A inagem deve estar no format A inagem deve estar no format A inagem adeve ser igual a diuse A inagem serà realimensionas Para concluir clique em SAIR. | to JPEG.<br>s vezes a altura<br>la (aumentada ou<br>75 px. |
|            | ENTALINACIEN                                                                                                    | (mm.)                                                      |
|            |                                                                                                    |                                                            |

Siga as instruções da tela abaixo para incluir, excluir ou alterar dados cadastrais.

# PRESTADOR DE SERVIÇOS

| Z Empreendir | metos e Praticipaç                                                                                                    | ões                                                          |           |          | Adjational Ant Favoritor   |
|--------------|----------------------------------------------------------------------------------------------------|--------------------------------------------------------------|-----------|----------|----------------------------|
|              |                                                                                                    | 4.401                                                        |           |          | UBUIR O marcosate@nomatics |
| C            | ADASTRO - A                                                                                                    | TERACÃO                                                      |           |          |                            |
|              | albrid file fi                                                                                                    | LILINIQUIO                                                   |           |          | -                          |
|              | Digite os diados qu<br>Clicando em ALTE<br>Para sair citique er                                                                                                    | ve deseja alterar.<br>ERAR os dados serão grava<br>n VOLTAR. | dos       |          |                            |
|              | marcosafe 11da                                                                                                    |                                                              | IN DOLLAR | 15       |                            |
|              | Children Children Chi | Partyle Bullet of the party lotter                           | 1000      |          |                            |
|              | Britan C                                                                                                    |                                                              |           | Norma    |                            |
|              | zua dos marcoss                                                                                                    | fos Safos                                                    |           | 6556     |                            |
|              | Camplements                                                                                                    | Los.                                                         |           | C87 (1)  |                            |
|              | 1010                                                                                                    | Centro                                                       |           | 10101012 | 01                         |
|              | Cheer / L                                                                                                    | and the states of                                            |           | Jaime /  | 0                          |
|              | Sic Faulo                                                                                                    |                                                              |           | 21 1     |                            |
|              | (*) Campos obrigatórios                                                                                                    |                                                              |           |          |                            |
|              | Support of the local division of the local division of the local d | Contraction of the                                           |           |          |                            |
|              | VOCTAR                                                                                                    | ALTERAR                                                      |           |          |                            |
|              |                                                                                                    |                                                              |           |          |                            |
|              |                                                                                                    |                                                              |           |          |                            |
|              |                                                                                                    |                                                              |           |          |                            |

Siga as instruções da tela abaixo para alterar a senha .

| XYZ Empreend | imetos e Praticipações | Adjutions and Farmings  |
|--------------|------------------------|-------------------------|
|              | SENHA - ALTERAÇÃO      | UNUERO narosanighanako: |
|              |                        |                         |
|              | I VOLTAR I I ALTERAR   |                         |

## **Meus Pagamentos**

Nesta tela ficam registrados os pagamentos efetuados e em aberto. Para imprimir o boleto de pagamento, clique em BOLETO.

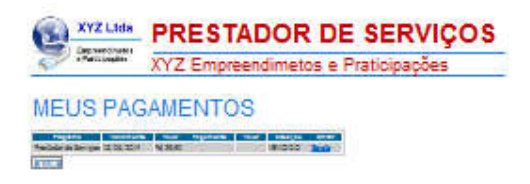

Clicando em Boleto existe a opção de GERAR O BOLETO ou ALTERAR O PLANO DE PAGAMENTO.

# Meu Plano

Esta tela registra o nome do seu plano, a quantidade de lançamentos e usuários contratados e a quantidade de lançamentos e usuários, que já foram utilizados.

| Presidential XY | Z Empreendime | tos e Praticipações        | 5                         | Adictional Age Fairentees      |
|-----------------|---------------|----------------------------|---------------------------|--------------------------------|
|                 |               |                            |                           | 0903RIO: manazarath@normal.com |
|                 |               | MEU PLAN                   | 10                        |                                |
|                 | Plan          | o 4000 - anual - Valid     | o ate:02/06/2015          |                                |
|                 |               | Lançamentos<br>Contratados | Lançamentos<br>Utilizados |                                |
|                 | Cilentes      |                            | 4                         |                                |
|                 | Serviços      |                            | 1467                      |                                |
|                 | Receber       |                            | 32                        |                                |
|                 | TOTAL         |                            |                           |                                |
|                 | USUARIOS      | 500                        | 53                        |                                |
|                 | CLIQUE        | AQUI PARA MUDAR D          | E PLANO,                  |                                |

## **Data dos Acessos**

Neta tela ficam registrados, todos os acessos ao sistema nos últimos 30 dias.

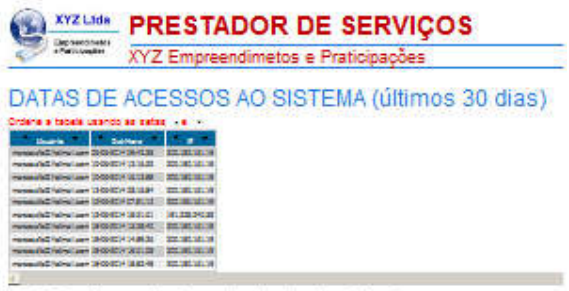

## Backup

Esta opção efetua o backup do arquivo selecionado nos formatos abaixo:

DOC

Importa o arquivo selecionado, para ser utilizado pelo WORD.

Para visualizar os dados é necessário que seu computador tenha instalado o programa Microsoft Word ou qualquer outro leitor, no formato DOC .

XLS

Importa o arquivo selecionado, para ser utilizado pelo EXCEL. Para visualizar os dados é necessário que seu computador tenha instalado o programa Microsoft Excel ou gualquer outro leitor de planilhas no formato XLS.

TELA

Importa o arquivo selecionado e exibe na tela. A partir da tela, você pode copiar (Ctrl-C) e colar (Ctrl-V) os dados, no seu aplicativo desejado..

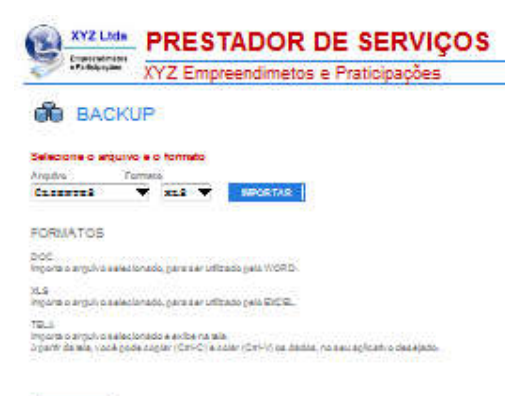

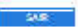

# **Tela Clientes**

Para personalizar os títulos utilizados, siga as instruções que estão na tela.

| XYZ Emp                              | eendimetos e Praticipações                                                                                      | Adjations, and Experiment |
|--------------------------------------|----------------------------------------------------------------------------------------------------|---------------------------|
|                                      |                                                                                                    | USURO marcasatignam       |
|                                      | CLIENTES - CONFIG                                                                                               | URAÇÃO                    |
| ACA OS CATECOS HOCATELAS             | TITULOSUSIDOSNA TELADI                                                                                          | ECLIPHTES-                |
| Anter mila roccă pode para ortalizar |                                                                                                    |                           |
| eeu programa de acordo com           |                                                                                                    | abasa anganana            |
| os kampos as tado, ideā pode         |                                                                                                    | 1                         |
| na, gua irão paraphalizar aua        | -                                                                                                    |                           |
|                                      |                                                                                                    |                           |
| ioca aok ró tana gua sarão           | analisis.                                                                                                    |                           |
| cao de consulta na leita do          | time .                                                                                                    | 73.2                      |
| gile nos campos os ríados que        |                                                                                                    |                           |
| ALAS STATE OF POLICY & SOLA          |                                                                                                    |                           |
|                                      |                                                                                                    |                           |
|                                      |                                                                                                    |                           |
|                                      |                                                                                                    |                           |
| SAIR                                 |                                                                                                    |                           |
|                                      | · · · · · · · · · · · · · · · · · · ·                                                                           |                           |
|                                      | and a grant of the second second second second second second second second second second second second second s |                           |
|                                      |                                                                                                    |                           |
|                                      | GRAVAR                                                                                                    |                           |

# **Tela Serviços**

Para personalizar os campos e títulos utilizados, siga as instruções que estão na tela.

| XYZ Emp                                                                                                    | reendimetos e Praticipações                                                                                                    | Addictions and Favorito                       |
|----------------------------------------------------------------------------------------------------|----------------------------------------------------------------------------------------------------|-----------------------------------------------|
|                                                                                                    |                                                                                                    |                                               |
| NETRUCCER                                                                                                    | TIOTIN DE OERNIÇO                                                                                                    | or contributingno                             |
| Todos os campos de concluta<br>codencias plenados                                                                                    | ControleNaNet                                                                                                    |                                               |
| COMPOSITION OF COMPOSITION                                                                                                    | an a distriction - and morale                                                                                                    |                                               |
| Nos campos eo laito, y cole póde<br>colocario nome de sus Empresa,<br>enderario méthos en                                            | No.                                                                                                    | Dia méta nang                                 |
| LOGOTRO                                                                                                    | Para allariar de tiples adaitos o                                                                                                    | dita a service (DMM) STR (DOR - TEL) CLEMITES |
| Para Incluir du aterrar o logotpo, usa a<br>opçelo obtitivistitu iblori - NSU<br>cubulatitici                                        | lan<br>Isay                                                                                                    | Cartain<br>Norma Cargianete                   |
| CLEWTS                                                                                                    | Lin I Date :                                                                                                    |                                               |
| Para alexar da tiuloa, dearea campos,<br>utiba a apogo JDM/NISTR/JD/DR ~<br>TRLS CLIENTES                                            | EP Notes                                                                                                    |                                               |
| H12705100                                                                                                    | Adapters                                                                                                    |                                               |
| rice sampas so lado, vocé pode<br>noluir e alerar os nomes dos itulos,<br>dos teñe, que irão personalizar éus<br>fortes              | Turbe Die Die Desceptes                                                                                                    |                                               |
| 9 00 196<br>Maria compo de sar dipledo gualguer<br>exo, gue l'é agorecer no rodegé de<br>toha                                        |                                                                                                    |                                               |
| attottuis.<br>Noe campos ao lado, rock pode<br>notulte a dariar os nomas Bos Holos,<br>dos taria, que liño para onéitar aux<br>laha. |                                                                                                    |                                               |
| Digila nos carrigos os dados gué<br>desala sterar ou incluir a tecia<br>SELVICO                                                      |                                                                                                    |                                               |
|                                                                                                    | an a distribution and a second box become part and a solution of the second second sec |                                               |
|                                                                                                    |                                                                                                    |                                               |
|                                                                                                    |                                                                                                    | THE DE THE OF                                 |
|                                                                                                    | *Onorre dos tablos ABER TO e FECIS<br>relo poderirear abartados.                                                                                                    |                                               |

# **Tela Receber**

Para personalizar os títulos utilizados, siga as instruções que estão na tela.

| XYZ E                                                                                                    | mpreendi | metos e | Praticipad | oes   | 2      |                              |
|----------------------------------------------------------------------------------------------------|----------|---------|------------|-------|--------|------------------------------|
| Tidos as cannos hodemaal<br>denados                                                                                     | RE       | CEBE    | R - CO     | NFIGU | JRAÇÃO | 0                            |
| lasta tala vocé pode<br>ansonalitar è seu programa<br>la acordo com azas<br>vecentidadas.                               | -        | ×       |            | -     | -      |                              |
| m pada tabala viccé goda<br>olocar até 10 térre, gue<br>ardo opçišes de inclui és e<br>oriscle nas eles de<br>rografia. |          |         |            |       |        | - 10<br>- 10<br>- 10<br>- 10 |
| igia nos carrigos os dados<br>os das aja simon ou incluir e<br>cie Grattar:                                             |          |         |            | =     |        |                              |

# **Configurar Recibos**

SAR

Para personalizar o recibo, siga as instruções que estão na tela.

| XYZ Emp                                                                                                    | preendimetos e Praticipações                                                                                                    | Adictione and Favoritor             |
|----------------------------------------------------------------------------------------------------|----------------------------------------------------------------------------------------------------|-------------------------------------|
|                                                                                                    |                                                                                                    | U926Rich marcosath@nism             |
|                                                                                                    | RECIBO - CO                                                                                                    | DNFIGURAÇÃO                         |
| 2771U-0023                                                                                                    |                                                                                                    |                                     |
| des es rayons da cordinas<br>darias albrados.                                                                                                    | XYZ Lida                                                                                                    | ControleNaNet                       |
| Recaulto                                                                                                    | af a diskus dan                                                                                                    |                                     |
| cabegalho do recibo é o masmo tán<br>la de partiço.<br>ra álterá-lo Lalize a opção<br>num tatrejo dos - 112, a serviçio a                               | RECIBO                                                                                                    | IG                                  |
| 2558/0404                                                                                                    |                                                                                                    |                                     |
| is campo posciul 3 inhas, o grimetra<br>ha è reservado para o nome do<br>erre (preench/meno existratico<br>mos statos gravitados no contes a<br>cabert. |                                                                                                    |                                     |
| FERENTS                                                                                                    | E                                                                                                    | 1                                   |
| te carripo possui o infras: Aprimeira<br>ha è reservada para o històrico<br>reenchimento estámático com de                                              |                                                                                                    | 3                                   |
| (404/)                                                                                                    |                                                                                                    |                                     |
| gla hos campos os siscos (jue<br>xaja similar ou (nolui) e aicle<br>Savugli,                                                                            | E                                                                                                    | xiatas                              |
|                                                                                                    | and the second second se | and here has been been a section on |

# **Outras Configurações**

Para personalizar os títulos e as opções, siga as instruções que estão na tela. São permitidas as seguintes configurações:

Alterar o nome do título do programa, que aparece no topo das telas. Alterar o nome da empresa, que aparece no topo das telas. Definir o número de linhas que irá conter, cada página da listagem. Eliminar a exibição de anúncios. (Somente para os Planos Pagos) Eliminar a exibição de mensagens, com o resumo das contas, no Menu Principal

| XYZ                                                                                                   | Empreendimetos e Prat                                                                  | ticipações                                                | Adjustant and Favoritor              |
|----------------------------------------------------------------------------------------------------|----------------------------------------------------------------------------------------|-----------------------------------------------------------|--------------------------------------|
|                                                                                                    | OUTRAS C                                                                               | ONFIGURAÇÕES                                              | USUIRIO marcasati granisti co        |
| Téclos os caninos hodemisari<br>abacados                                                              |                                                                                        | NONEDO USURIONA TELA                                      |                                      |
| Masta alla vocă pode<br>parsonalitar o seu programă<br>de acordo com ausa<br>reconstidadas.           |                                                                                        | ave expressioneres a praticipaçã                          |                                      |
| Digte nos sampor os idados<br>gua dasaja sterar su incluira<br>ecta Grávier                           | 22 De 10 a 60 kmas<br>DelaR an Cin Cin Cin Cin<br>Stat<br>DelaR an Cin Cin Cin Cin<br> |                                                           |                                      |
| SAIR                                                                                                  | o base del Pisut un épis con asientitur<br>es su tracmine, de societo contexes reces   | ides is inter-                                            | 1                                    |
| NONIE DO TITULO:<br>Dirome do Buío, ágarece no spo á                                                  | a lala, ido lado an juardo. Hormálmana consi                                           | mo nome do programa. Pode sar alterado, para gualguer no  | ma, com pair 20 caracteriae.         |
| rónie bio u subšerió na TELS<br>Remite que se coloque o nome de<br>Rode ser alterado, para qualquer n | Brieraam, ou do uaudirio, qua adquirio o grog<br>orial com atá 40 caraciavias.         | rama. Latianação dezis campo, não Maritine no norte que e | id ho calders.                       |
| toslovicó busilistogiava<br>Realogido permite que sejámicont                                          | goradas as goradadas da lichas, gua saras                                              | aribitas ras alas pla possuari falagara. Quano rato o     | amanino de linitas, maia lema sera o |

andam ovcivicida Remite liberar ou bogueer a exitigite de anúncios no programa. El versão GRÁTIS não permite o biogueo dos anúncios.

MENESCOPIE NA TELO MONES. Partis Doguar a anticida do Asacino de Ola, gua apareca na súa principal.

Digte nos comples os stados que deseja aterar ou incluir a excle Gravar

## **Controle de Acessos**

Usuários:

Cada plano permite a inclusão de um determinado número de usuários. Definido senhas de usuários, outras pessoas poderão usar o mesmo programa, com acesso limitado as telas que você determinar. Selecione INCLUIR, EXCLUIR ou ACESSOS.

| XYZ Lide     | PRESTADOR D          | E SERVIÇOS      |              |                    |
|--------------|----------------------|-----------------|--------------|--------------------|
| · Palicingan | XYZ Empreendimetos e | e Praticipações | تقلی         | ione and Fallented |
| MEUS US      | UÁRIOS - CONTRO      | LE DE ACESSO    |              |                    |
| 1 IDHINGROOM | manufacture are      |                 |              |                    |
| 2 M.         |                      |                 | tooks Acases |                    |
| 1            |                      |                 | Vest         |                    |

Incluindo Usuário:

Para incluir usuários digite o seu nome e um login que deverá conter 8 caracteres.

(só é permitido letras e números)

Após confirmar o cadastro será enviado um email para sua caixa de entrada com o login e a senha. Esta senha virá pré configurada para que o usuário acesse todas as telas, exceto a de configuração. Para limitar ou ampliar seu acesso utilize a opção Acessos.

| XYZ Ltda                                                                                                    | PRESTADOR DE SERVIÇOS                                                                                                    |  |  |  |
|----------------------------------------------------------------------------------------------------|----------------------------------------------------------------------------------------------------|--|--|--|
| -Fulledpaylee                                                                                                    | XYZ Empreendimetos e Praticipações                                                                                                    |  |  |  |
| NOLUIR USUARIO<br>Stra esta oppilo para ca<br>inore do lazobro de se<br>loginitati 10 caracteres<br>a Spriveiros caracteres<br>competenso uso de 10<br>come do caracteres<br>more do caracteres | ) LCGIN E SENHA,<br>destructor Noto putatria<br>una de la "Scatacinat"<br>L.<br>Listo brancidas por local, a sa Sventarias allo garados acamititamente pelo statune<br>anacimento para destructura de la senta. |  |  |  |
| area Ludra                                                                                                    |                                                                                                    |  |  |  |
| legt=<br>Docco<br>Jarine<br>Doccooco                                                                                                    |                                                                                                    |  |  |  |
| 683.WE                                                                                                    |                                                                                                    |  |  |  |

VOLTAR

Excluindo Usuário: Esta opção exclui o usuário do cadastro. O sistema não permite alteração nos dados do usuário. Caso deseje alterar os dados de um usuário, deverá ser excluido e incluido novamente.

| Sectore S                            | XYZ Empreendimetos e Praticipações |
|--------------------------------------|------------------------------------|
|                                      |                                    |
| EXOLUIR USUA<br>dite este opgão para | RIO<br>anclura USUIRIO             |
| naite.                               |                                    |
| 00000000                             |                                    |
|                                      | 407                                |
| ocue                                 | <b>b</b>                           |
|                                      |                                    |
| VOLTAR                               |                                    |
| XYZ Lide                             | PRESTADOR DE SERVICOS              |
| Decresionales<br>Patronyles          | XYZ Empreendimetos e Praticipações |
|                                      |                                    |
|                                      |                                    |
| JSUÁRIO EXC                          | JUIDO                              |

Prestador de Serviços

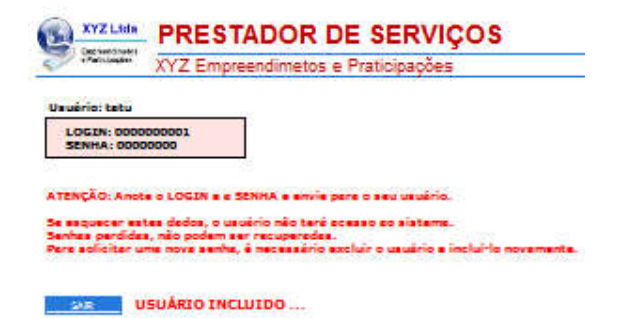

Definindo Acessos:

Esta opção limita ou libera o acesso do usuário a determinadas telas. Com esta opção outros usuários pode utilizar o programa, acessando somente as telas que você desejar.

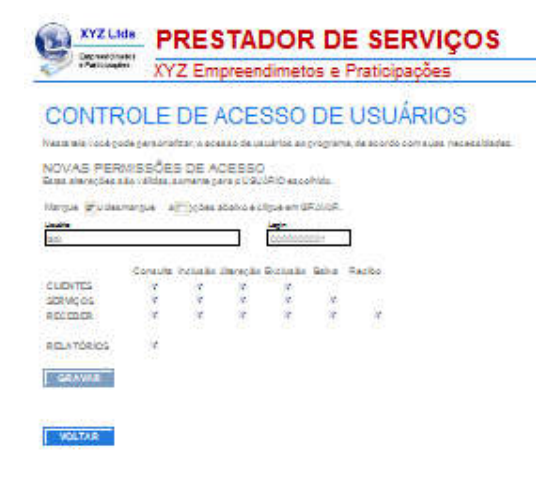